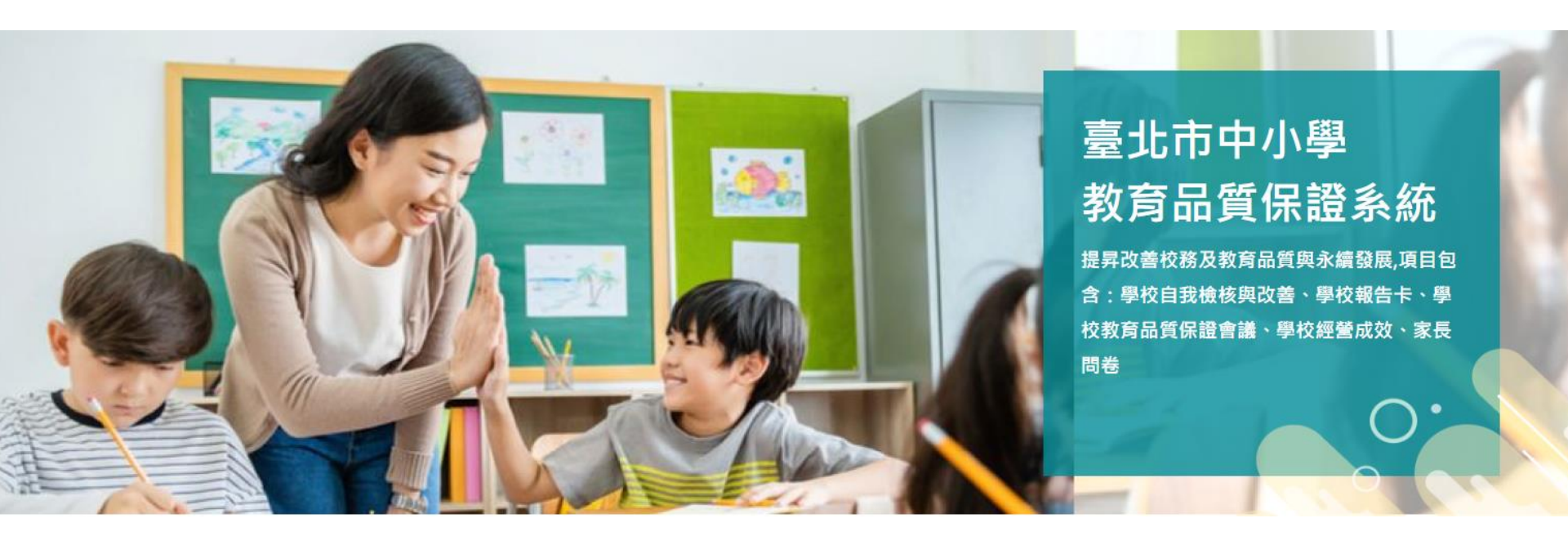

#### [臺北市中小學教育品質保證實施計畫] 學校系統填報操作手冊

承辦單位:臺北市立大學評鑑所、南湖國小 廠商名稱:宜眾資訊股份有限公司

The professional technology service provider

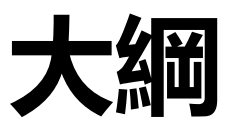

- 1. <u>實施學校流程說明 p.3</u>
- 2. <u>填報-學校自我檢核與改善 p.23</u>
- 3. <u>填報-學校報告卡 p.26</u>
- 4. 上傳-學校教育品質保證會議 p.32
- 5. <u>填報-學校經營成效 p.35</u>
- 6. <u>填報-家長問卷 p.46</u>
- 7. 印表檢核及送審 p.55
- 8. <u>其他說明 p.66</u>

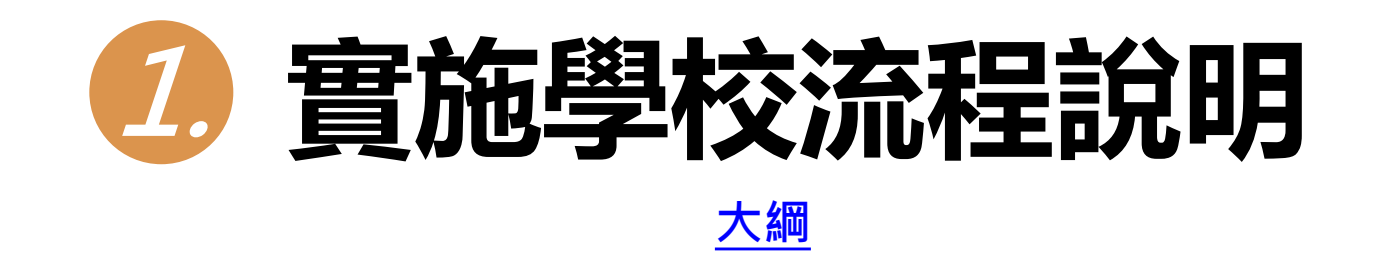

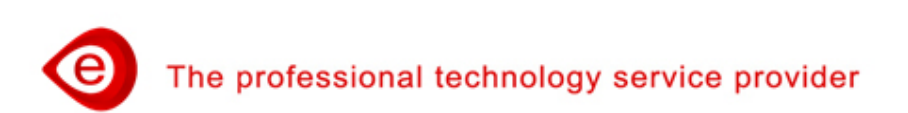

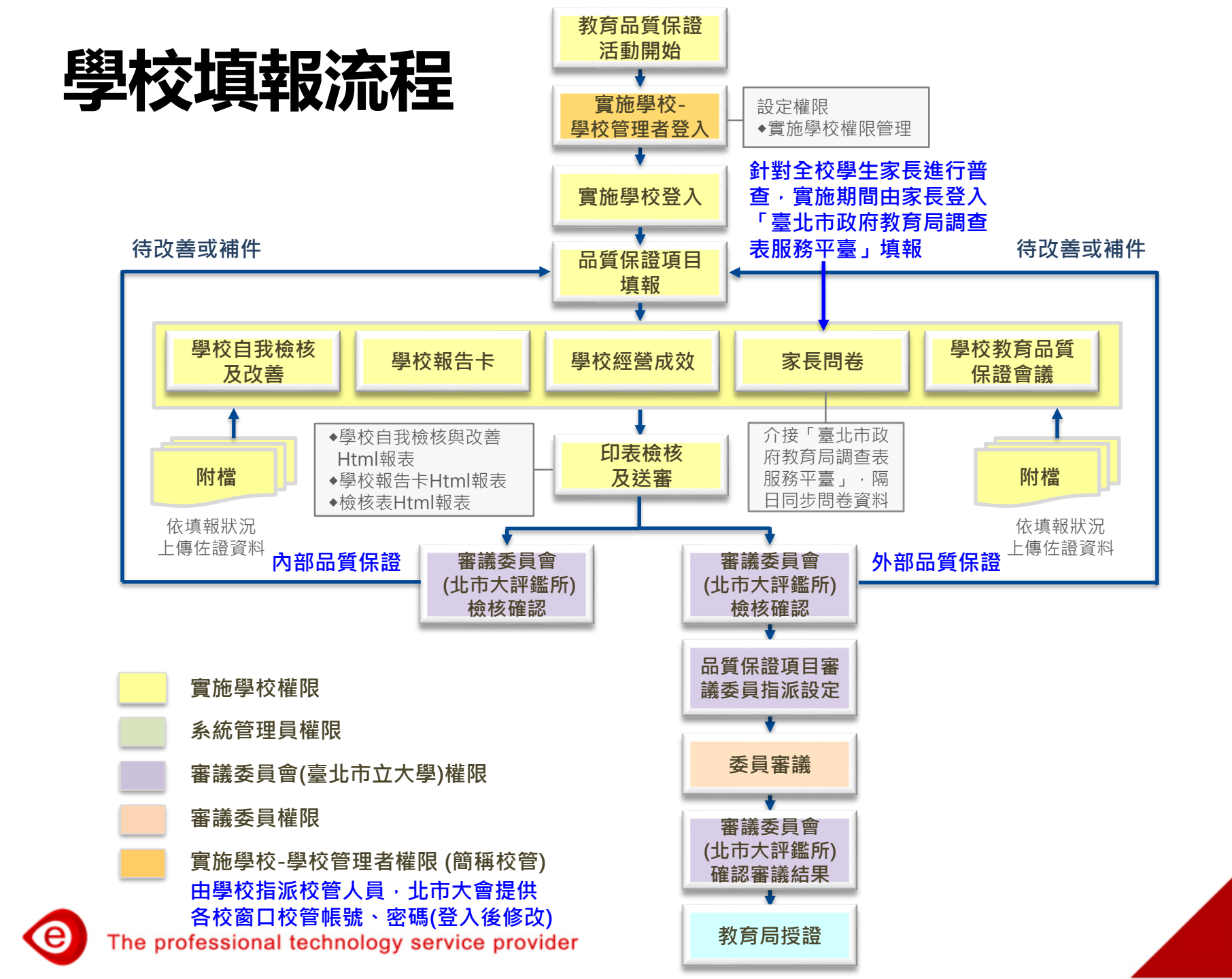

### 實施週期與時程(1/2)

- > 每四學年為一週期。
- ▶ 啟動實施學校管理者功能,開設帳號權限含:讀取、填報、送審。
- ▶ 每學年於辦理時間內,進行線上填報。
- ▶ 前三學年實施【內部品質保證】。
  包含:「學校自我檢核與改善」、「學校報告卡」。
- 【內部品質保證】,送審後由北市大確認內容均填報完成,由各 校留存。
- > 第四學年辦理【外部品質保證】。 包含:「學校經營成效」、「家長問卷」。
- ▶ 【外部品質保證】併同第三學年之【內部品質保證】,送審後由 北市大確認內容均填報完成,進行委員審議。

# 實施週期與時程(2/2)

前三學年,填報內部品質保證項目。 第四學年,實施家長問卷調查,填報學校經營成效。

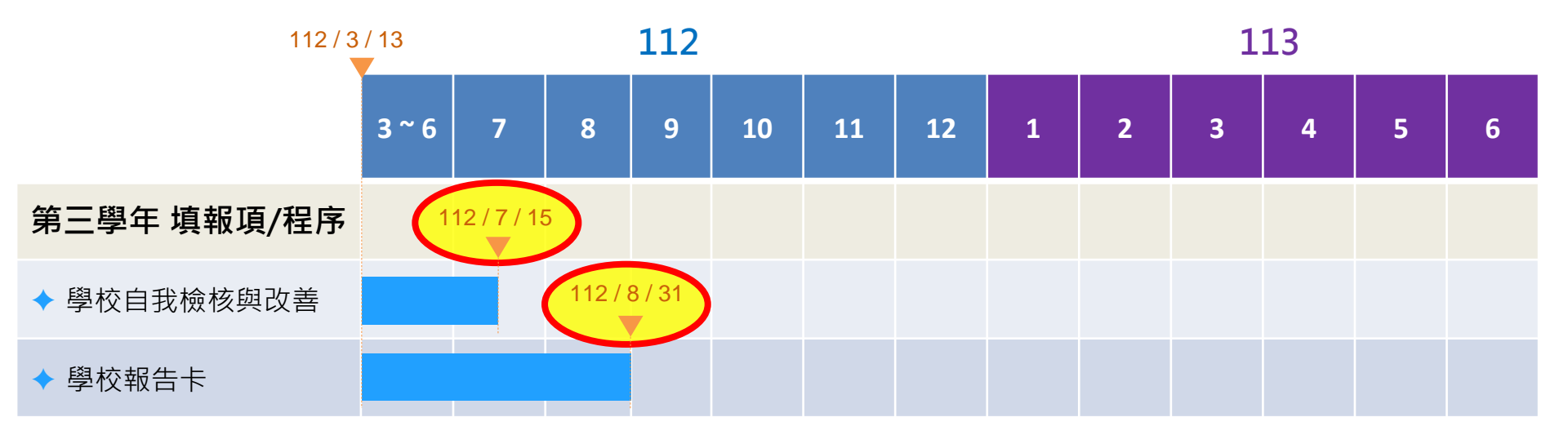

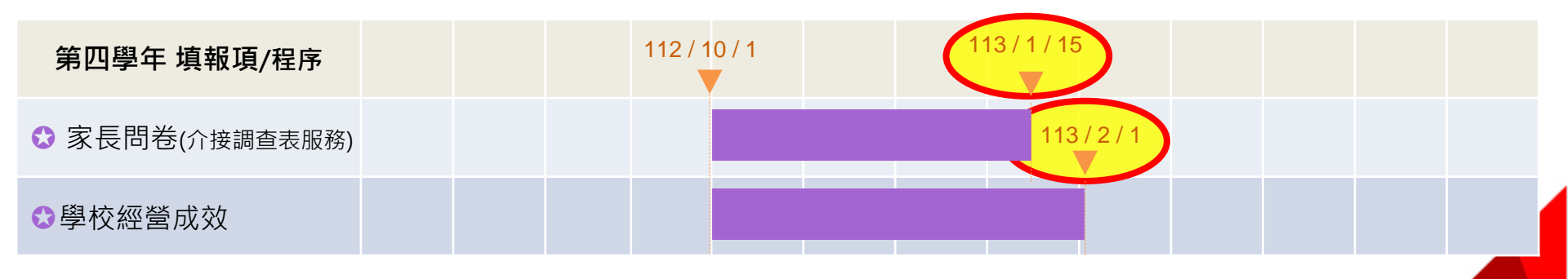

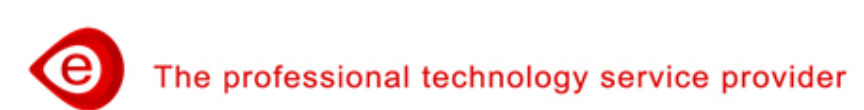

以國小第一梯次期程為例

# 中小學教育品質保證系統首頁(1/2)

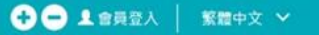

#### 臺北市中小學教育品質保證系統

計畫說明 使用手冊 最新消息 成果公告

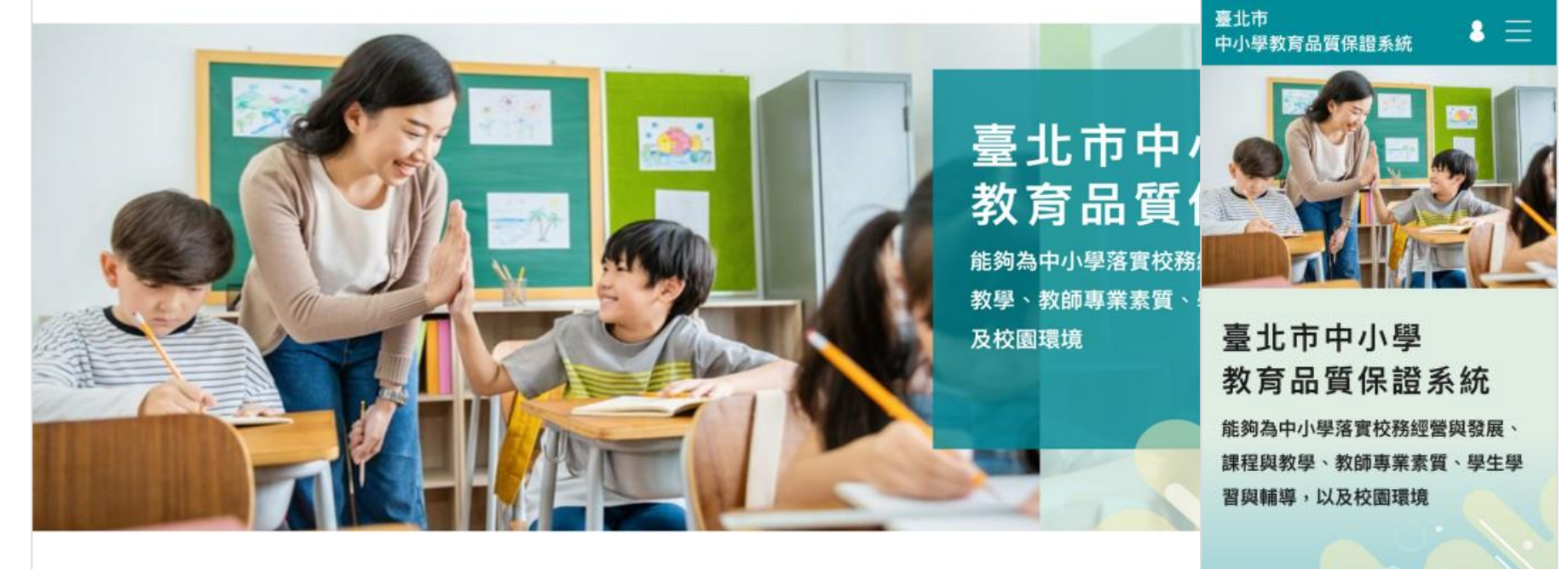

#### ✿ 最新消息

2021/7/2 品保系統說明會影片【主講人:何希慧教授】
 2021/7/2 品保系統實施學校流程及系統通則說明 操作影片
 2021/7/2 品保系統前三學年-內部品質保證-填報說明 操作影片
 2021/7/2 品保系統第四學年-外部品質保證-填報說明 操作影片

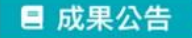

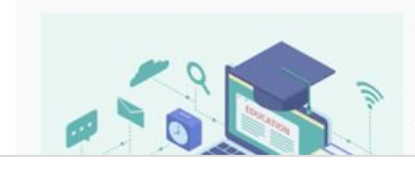

#### ➡ 最新消息

2021/7/2 品保系統說明會影片【主講人...

2021/7/2 品保系統實施學校流程及系統...

Lorem ipsum dolor sit amet, consectetur adipiscing elit, sed do eiusmod tempor incididunt ut labore et dolore magna

成果公告標題成

標題

The professional technology service provider

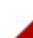

7

# 中小學教育品質保證系統首頁(2/2)

#### ➢ 搭配瀏覽器縮放功能,可放大/縮小字體。

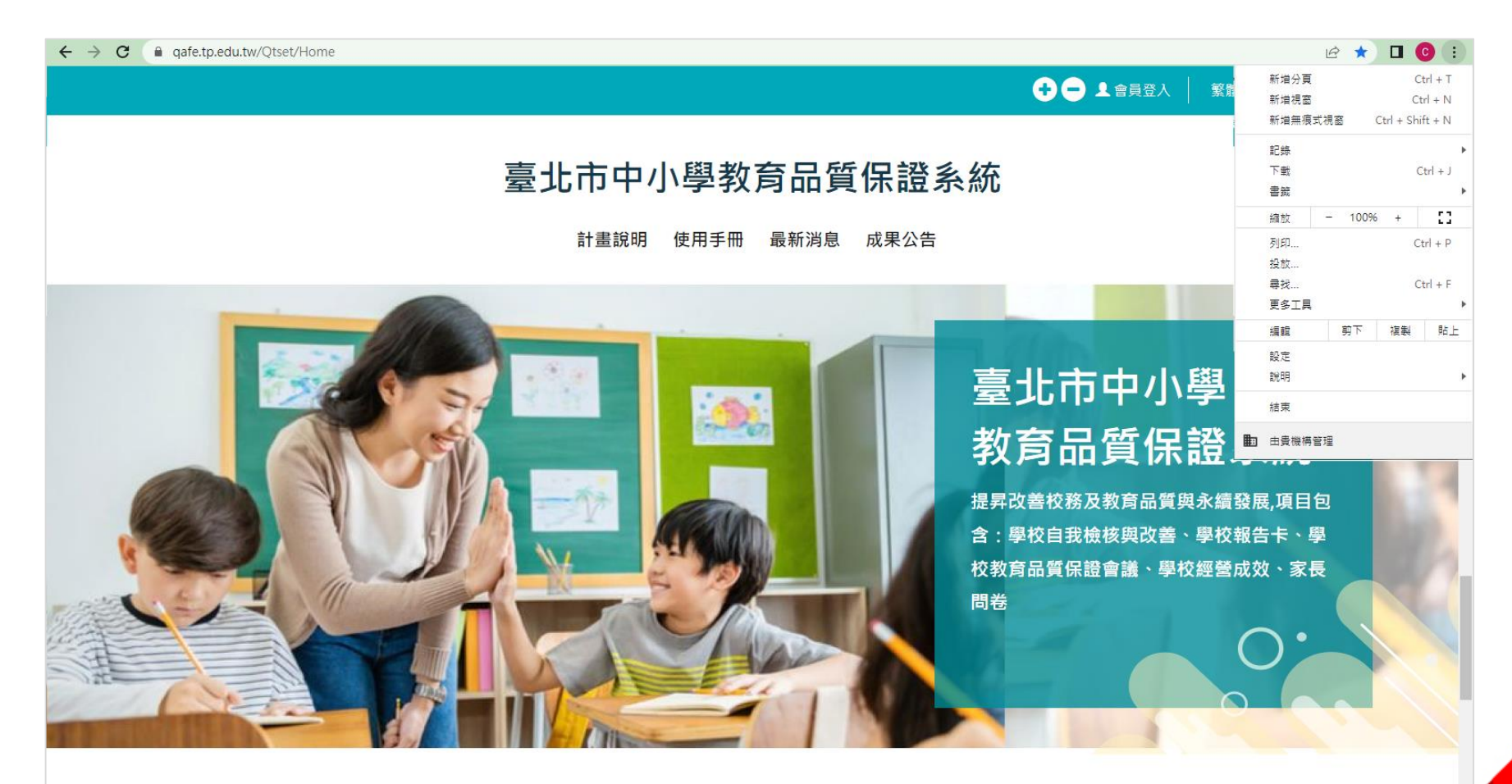

□ 成果公告

The professional technology service provider

◀ 最新消息

# 中小學教育品質保證系統操作(1/14)

實施學校,點選我要登入/學校登入。

▶ 透過臺北市校園單一身分驗證服務,登入系統進行填報。

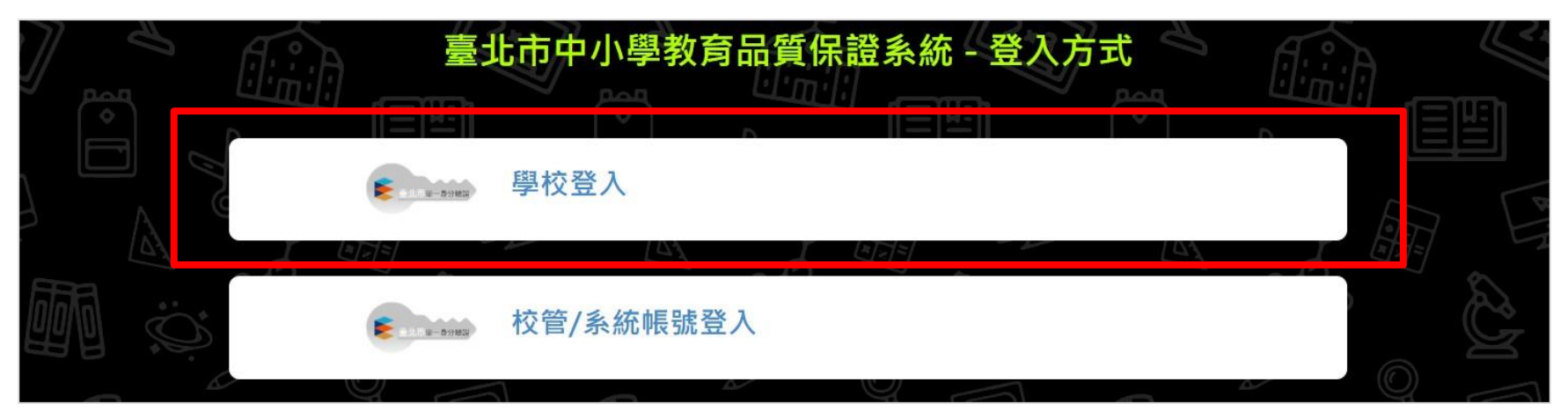

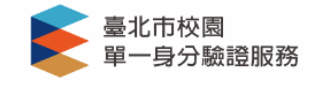

登入後將會導向臺北市中小學教育品質保證 系統

請輸入您的使用者名稱與密碼

帳號 **①** 密碼 **议** 

#### 忘記帳號/密碼

**臺北市中小學教育品質保證系統**將存取以下您的

#### 中小學教育品質保證系統操作(2/14)

- > 會員登入完成,呈現會員的基本資料。
- ▶ 畫面右上方,呈現姓名資訊。
- 出現未設定填報權限,請通知「學校管理者」進行設定。

|    |               |                    | 🛨 😑 Hi! 溫博安 🏫 返回前台 | ▲登出 繁體中文 ✓         |
|----|---------------|--------------------|--------------------|--------------------|
|    | 計書設田          | 臺北市中小學教育           | 5品質保證系統            | P. Code            |
|    | □ I 重 I/I H/J | 医用于间 最利用意 风末公百 血臭尿 |                    | K COUE             |
|    |               |                    | and the second     |                    |
|    | 基本資訊          | 1En                |                    |                    |
| 品質 | 溫博安           |                    |                    | Participant        |
| 證  | 中長号虎          | wpa@nhps.tp.edu.tw | 基本資訊               |                    |
| 項目 | 職稱            | 教務主任               |                    | 19 Contractions    |
| 填  | 地址            | 台北市內湖區康寧路三段200號    |                    |                    |
| 報  | 聯絡電話          | 94-28-00-2         | 南湖國小測試教師           |                    |
|    | 傳真            | 02-26320760        | (未設定填報權限,請通知曆      | 图校管理者谁行設定)         |
|    | 申請單位          | 南湖國小               | (不成在梁報准成 前边相子      |                    |
|    | 學校名稱          | 臺北市 - 臺北市內湖區南湖國民小學 | •長號                | micb2b1@micb2b.com |
|    | 學制            | 國小                 |                    | 0.                 |

# 中小學教育品質保證系統操作(3/14)

學校管理者(簡稱校管),點選校管/系統帳號登入。

➢ 登入後於基本資料最下方,進行變更密碼。

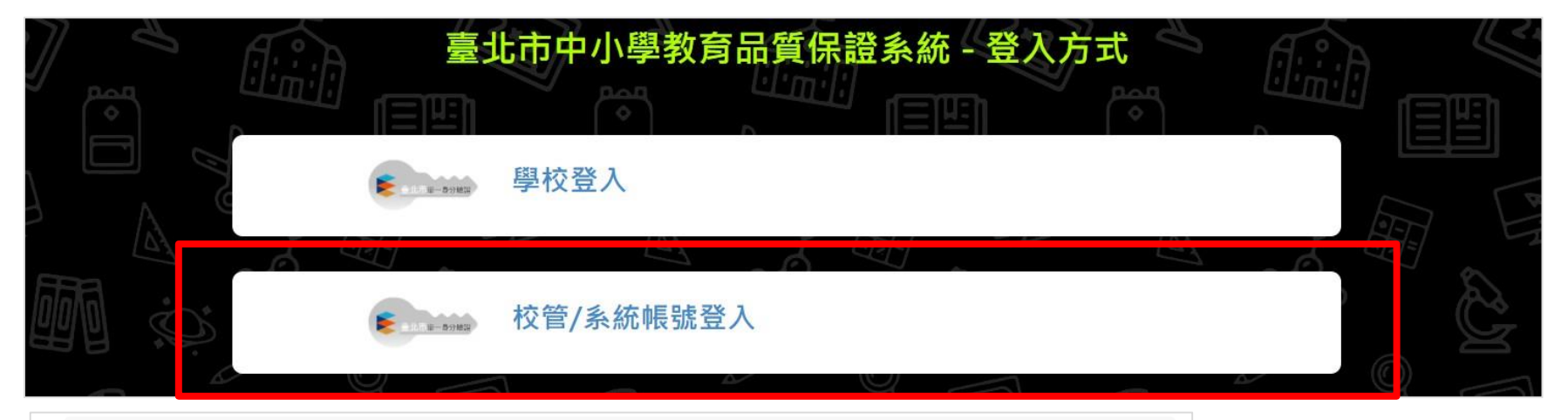

#### 南湖國民小學校管

E

| 帳號   | 403612Ad | min@tp.edu.tw | $\triangleright$ | 【校管預設帳號】:               |
|------|----------|---------------|------------------|-------------------------|
| 職稱   | 南湖國民小    | 學校管           |                  | 學校代碼+Admin@tp.edu.tw    |
| 地址   |          |               |                  | 例:403612Admin@tp.edu.tw |
| 聯絡電話 |          |               |                  |                         |
| 傳真   |          |               |                  | 【校管預設宓碼】・               |
| 申請單位 |          |               |                  |                         |
| 學校名稱 | 臺北市 - 臺  | 北市內湖區南湖國民小學   |                  |                         |
| 學制   | 國小       |               |                  | 19J: 403612Admin@       |
|      |          |               |                  | (登入後請變更密碼)              |
|      | 始天古市     |               | c +0             |                         |

#### 中小學教育品質保證系統操作(4/14)

- ▶ 校管登入後,點選實施學校權限管理,開設帳號權限。
- ▶ 可設定權包含:讀取、填報(含讀取權)、送審(含讀取權)。
- 點選新增,可新增帳號權限。透過聯絡人信箱與臺北市校園單 一身分驗證服務帳號串聯取得權限。可修改、停用權限。

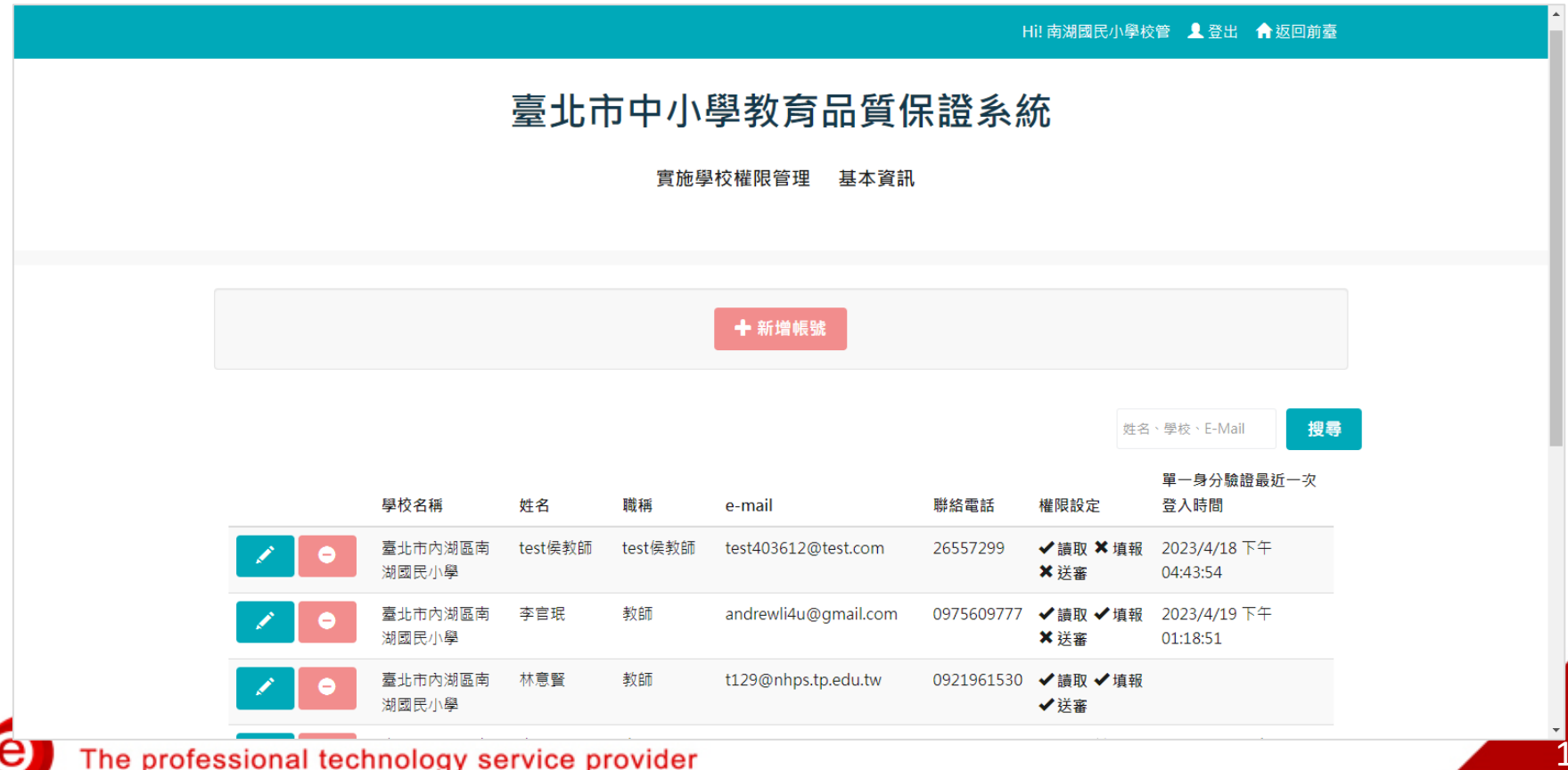

# 中小學教育品質保證系統操作(5/14)

▶ 依權則設定帳號權限。如: 校長權限設定:讀取、填報、送審。 主任權限設定:讀取、填報。 組長權限設定:讀取、填報。 教師權限設定:讀取。

|                | ————————————————————————————————————— |  |
|----------------|---------------------------------------|--|
|                | 臺北市中小學教育品質保證系統                        |  |
|                |                                       |  |
|                | 實施學校權限管理 基本資訊                         |  |
|                |                                       |  |
|                |                                       |  |
| 聯絡人信箱          | wpa@nhps.tp.edu.tw                    |  |
|                |                                       |  |
| 請輸入姓名          | 溫博安                                   |  |
| たまま会 入 時料 (近)  |                                       |  |
| 山曰 平明 八 4% (19 | 教師                                    |  |
| 請輸入聯絡電話        | 09                                    |  |
|                |                                       |  |
| 權限設定           | ☑ 是否讀取 ☑ 是否編輯 □ 是否審核                  |  |
|                |                                       |  |
|                |                                       |  |

# 中小學教育品質保證系統操作(6/14)

- > 點選左側「品質保證項目填報」,展開左側功能選單。
   > 點選品質保證項目,展開各指標。
- 點選指標項目,直接連結到此指標的填報頁面。

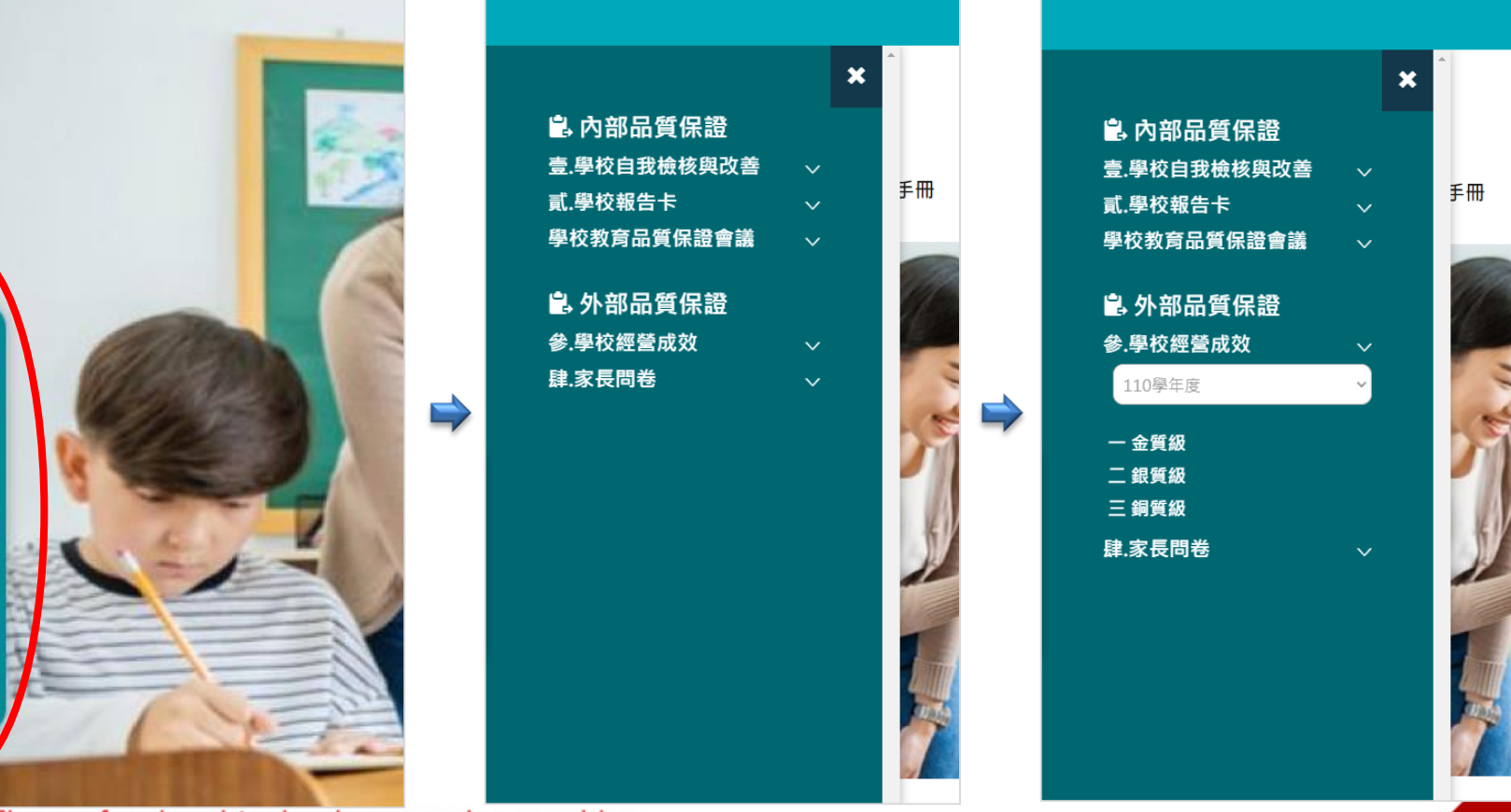

品

質保

證

項

目

填報

e

# 中小學教育品質保證系統操作(7/14)

- 點選上方功能列「品質保證項品填報」,呈現品質保證項目填報 目錄。
- ➢ 必填欄位填報完成題目,前方呈現 ✓; 未輸入必填欄位暫存題目,前方呈現 ●; 未填報題目,前方無圖標。

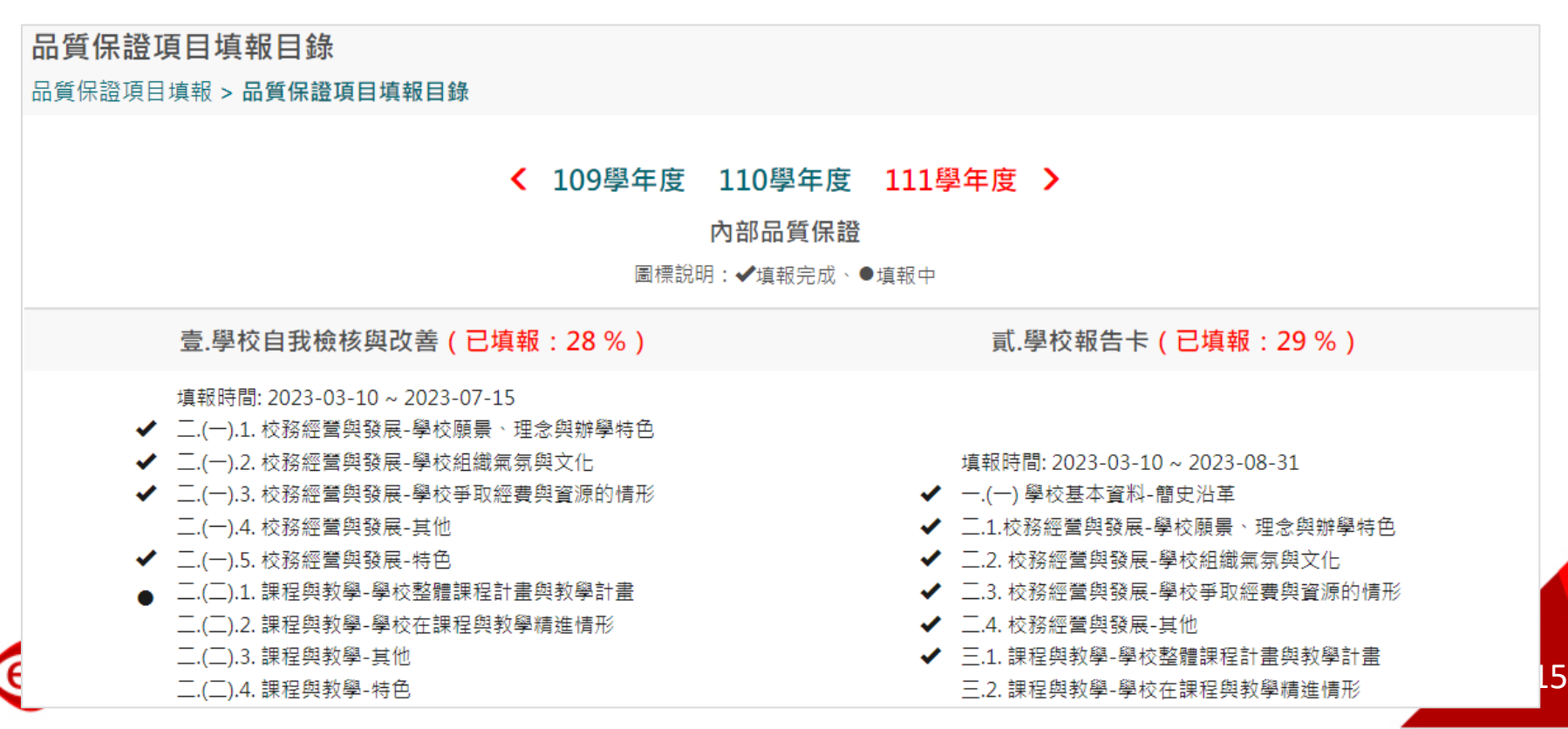

# 中小學教育品質保證系統操作(8/14)

- > 題號前有紅色★,代表此題為必填。
- 填報欄位文字含標點符號,限制1000字,超過字數會出現提示訊息。 填報字數過1000字,修改後方可儲存。
- ▶ 可選擇並上傳佐證資料,一個檔案限制20M以內(不限定格式),不 能超過5個檔案,不強制上傳。

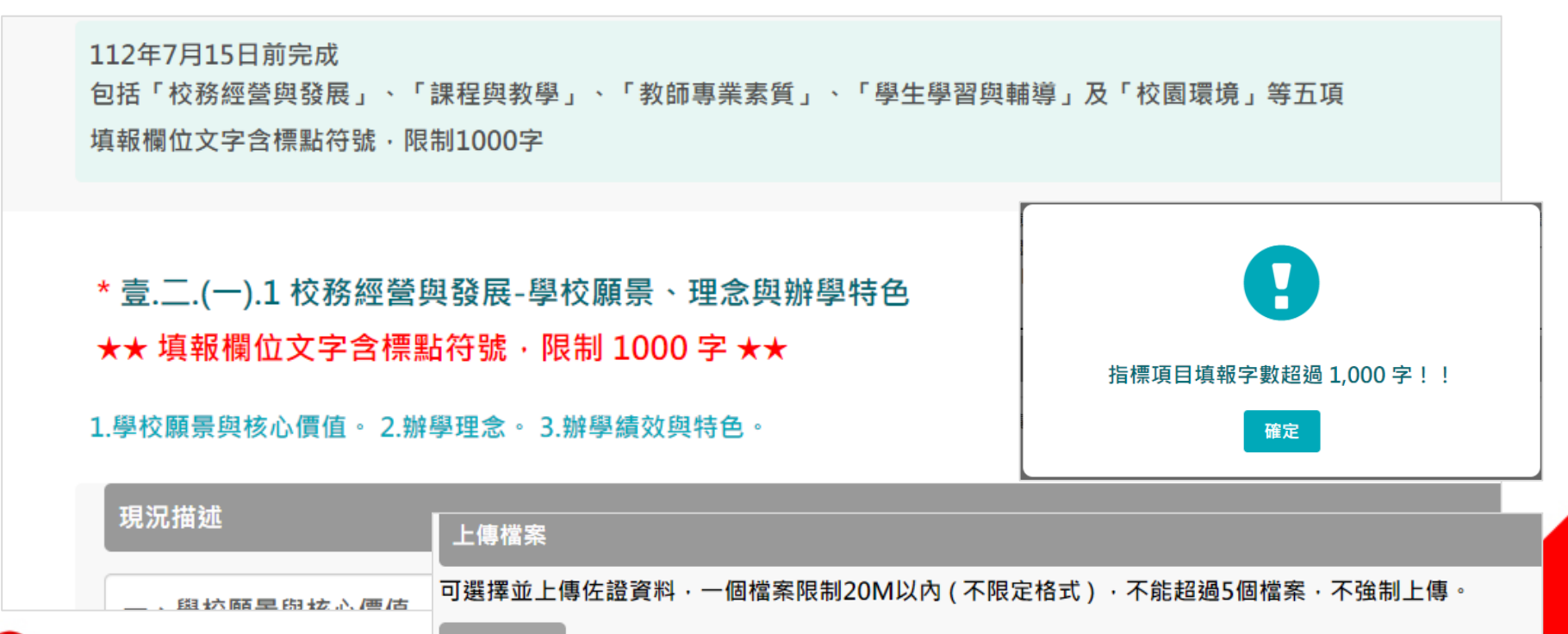

未選擇任何檔案

選擇檔案|

The professional technology

#### 中小學教育品質保證系統操作(9/14)

第二年後進行填報,可點選「帶入上年度填報資料」功能鈕, 帶入上年度資料後,依今年辦理情形修改,調整並儲存。

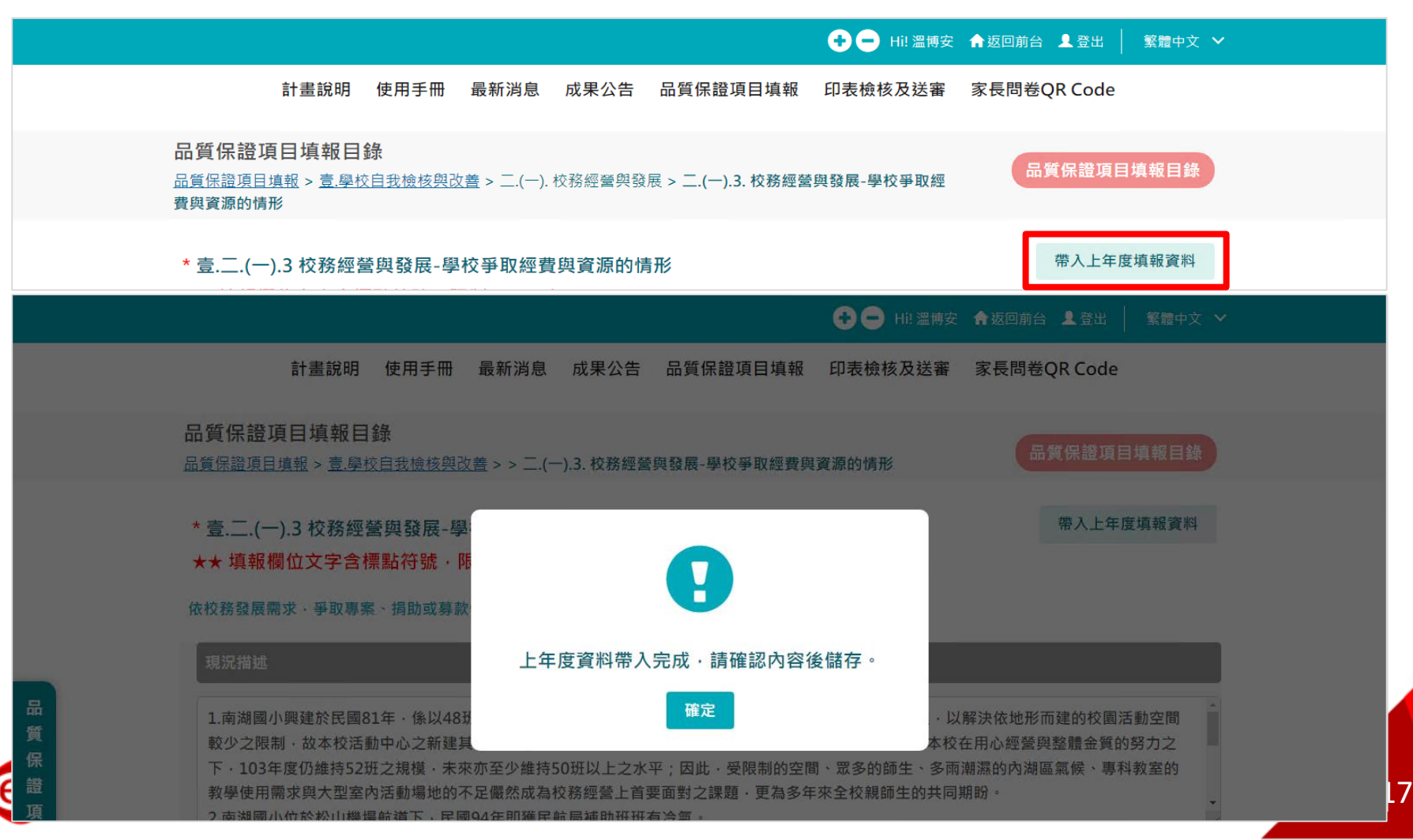

#### 中小學教育品質保證系統操作(10/14)

- ▶ 填報頁面下方可點選:「暫存」、「儲存」、「上一頁」、「下一頁」等功能鈕。超過限制字數出現提示訊息,修改後方可儲存。
- ▶「暫存」:系統不對指標項目的「必填欄位★」進行檢核,僅暫存 目前指標項目填報的資料。
- ▶「儲存」:系統針對指標項目的「必填欄位★」進行檢核,內容皆 填報完整,才能儲存。

| 改善作法與成效                                  |               |                |              |
|------------------------------------------|---------------|----------------|--------------|
| 請輸入內容                                    |               |                |              |
|                                          |               |                |              |
| 連結1 (學校若有放置網址需求可置於此欄)                    |               |                | •            |
| 請輸入內容                                    |               |                |              |
| 連結2 (學校若有放置網址需求可置於此欄)                    |               | 指標 4 日 4 報 子 数 | 超過 1,000 字!! |
| 請輸入內容                                    |               | 確              | 定            |
| 上傳檔案 回避擇並上傳佐證資料,一個描案限制2004以内(不限完格式),不能超過 | 85.佃搅安,无论制上值。 |                |              |
| 選擇檔案 未選擇任何檔案                             | 9月19日先,小河山口區。 |                |              |
|                                          |               | 暫存儲存           |              |
| 上一頁                                      | -त            | 一頁             | L8           |

# 中小學教育品質保證系統操作(11/14)

- ▶ 點選上方功能列「印表檢核及送審」,確認及送審。
- ▶ 依品質保證檢核指標,逐項進行「校長確認及送審」。

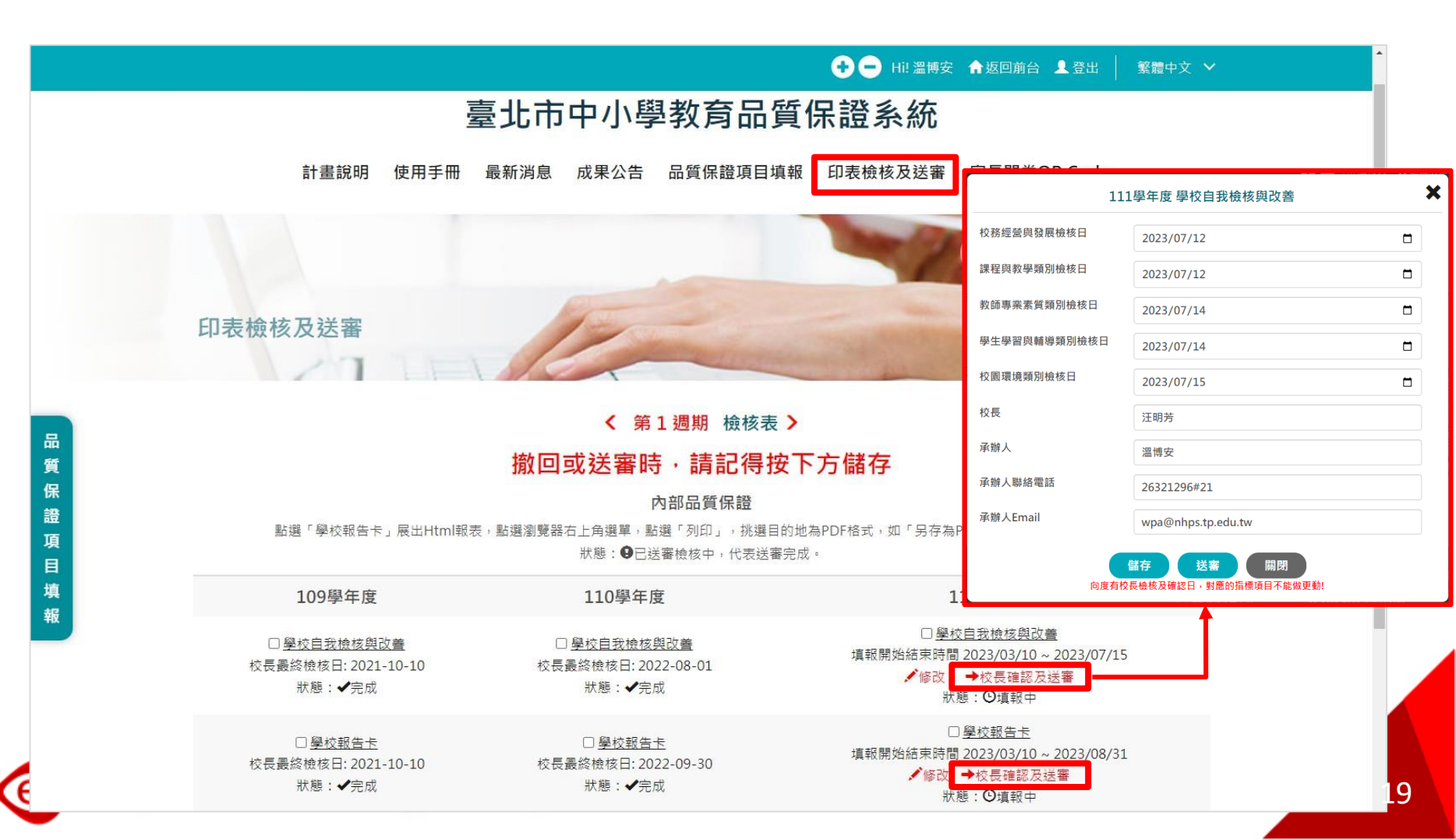

# 中小學教育品質保證系統操作(12/14)

> 點選「檢核表」,開啟檢核表Html報表,呈現週期中各向度之 校長確認日。

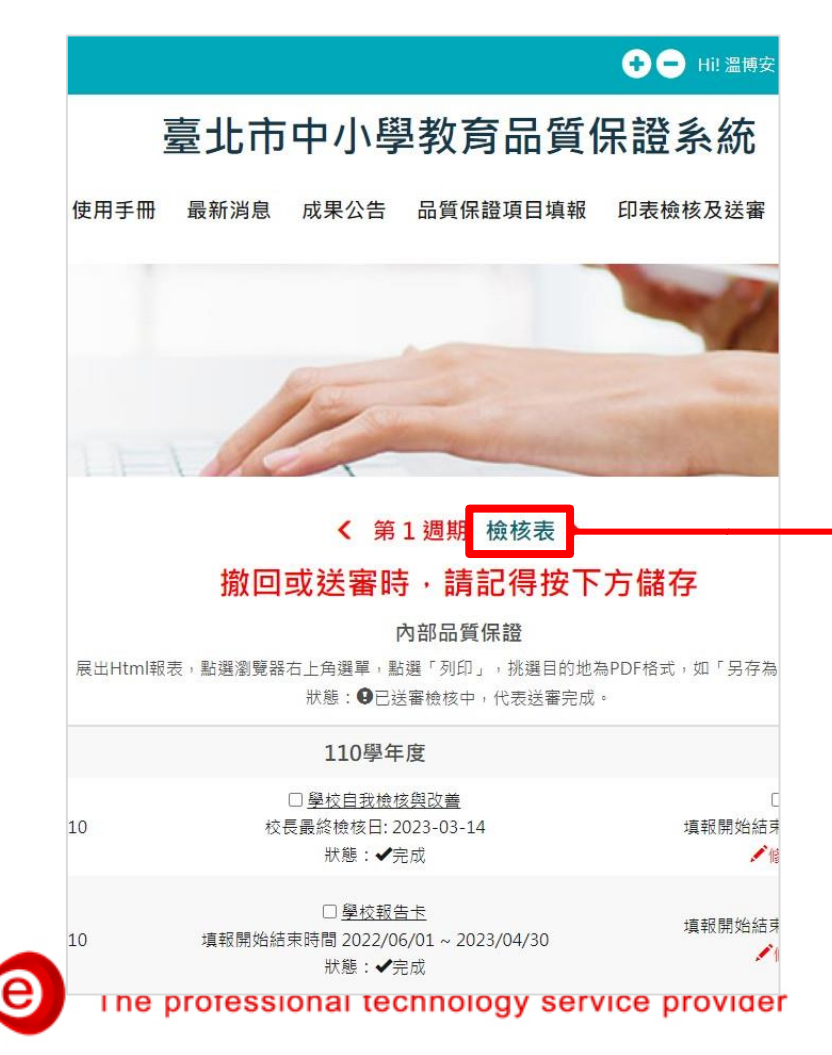

|                 | 臺北                       | 市內湖區南湖國民,            | 小學 第 1          | 週期檢核            | 表                   |
|-----------------|--------------------------|----------------------|-----------------|-----------------|---------------------|
| 校名:             | 臺北市內湖區南湖國民               | 小學 杉                 | <b>č長:汪明芳</b>   | :               |                     |
| 承辨人             | :温博安                     | 聘                    | 格方式 T           | el : 26321296   | #21                 |
|                 |                          |                      | E               | mail:wpa@nh     | nps.tp.edu.tw       |
| -、品             | 質保證填報期程:                 |                      |                 |                 |                     |
| ■ 第一            | 梯次(109-112學年度)           | 學年度 □第二              | 二梯次(110-        | 113學年度)學        | 年度                  |
| ] 第三            | 梯次(111-114學年度)           | 學年度 □第1              | 四梯次(112・        | ·115學年度)學       | 年度                  |
| 二、填             | 寫說明:                     |                      |                 |                 |                     |
| 一)本:            | 計畫分為「內部品質保               | 證」及「外部品質保證」          | ; 「內部品質         | <b>〔</b> 保證」分為「 | 學校自我檢核與改善」及         |
| <b>學</b> 校      | 報告卡」,「外部品質               | 保證」分為「學校經營成          | 效」及「家·          | 長問卷調查」。         |                     |
| 二)「             | 學校自我檢核與改善」               | 须於每年7月15日前完成,        | 學校填報完           | 成後經校長確          | 認送審,即於該學年欄位         |
| 動帶              | 入完成日期。                   |                      |                 |                 |                     |
| 三)「             | 學校報告卡」須於每年               | 八月底前完成,學校填報穿         | 完成後經校-          | 是確認送審,即         | 於該學年欄位自動帶入完         |
| 戊日期             | ,並將學校報告卡上傳               | 至學校首頁之「教育品質          | 保證專區」           | •               |                     |
| 四)「             | 學校經營成效」須於第               | 四學年之2月1日前送請審         | 曦, 並於「 <u>;</u> | 臺北市中小學者         | <b>长育品質保證系統」檢附相</b> |
| 化證              | 資料,學校上傳完成後               | 經校長確認送審,即於該          | 學年欄位自           | 助带入完成日期         | ¶•                  |
| 五)'             | 家長問卷調查」須於第               | 四學年上學期完成施測, <b>翁</b> | 计對全校學生          | <b>主家長進行普查</b>  | ,家長以不重複填答為原         |
| 11) ,調<br>上) 宋· | 宣結未將田系統目動常<br>送客対白ム・毎こ風な | 入。                   | 五「銀去去           | 日本上 · 笛         |                     |
| 及「家             | 長問卷調查」。                  |                      | 1               |                 |                     |
|                 |                          |                      |                 |                 |                     |
| 三、檢             | 核內容                      |                      |                 |                 |                     |
| 一)內             | 部品質保證                    |                      |                 |                 |                     |
| -               |                          | 學校自我檢核與改善(每          | <b>豪年7月15日</b>  | 前完成)            |                     |
|                 |                          | 第一學年                 | 第.              | 二學年             | 第三學年(需送審)           |
| 依静              | **************           | 完成日期                 | 完               | 成日期             | 完成日期                |
| 396 DHC         | 10(13) 19(13)            | 校長確認日                | 校長              | 確認日             | 校長確認日               |
|                 |                          | (YYY/MM/DD)          | (YYY)           | (MM/DD)         | (YYY/MM/DD)         |
| 1               | 校務經營與發展                  | 2021-10-10           | 2023            | 2-08-15         | 2023-07-12          |
| 2               | 課程與教學                    | 2021-10-10           | 202             | 2-08-15         | 2023-07-12          |
|                 |                          |                      |                 |                 |                     |
| 3               | 教師專業素質                   | 2021-10-10           | 2023            | 2-08-15         | 2023-07-14          |
| 4               | 學生學習與輔導                  | 2021-10-10           | 2023            | 2-08-15         | 2023-07-14          |
| 5               | 拉圈環接                     | 2021-10-10           | 202             | 2-08-15         | 2023-07-15          |

學校報告卡(每年8月底前完成) 第一學年 第二學年

第三學年(需送審)

#### 中小學教育品質保證系統操作(13/14)

- ➢ 點選上方功能列「印表檢核及送審」。
- > 勾選品質保證項目,點選「選出」按鈕,將填報的資料匯出為Excel 檔案,以利學校將填報資料再行運用。

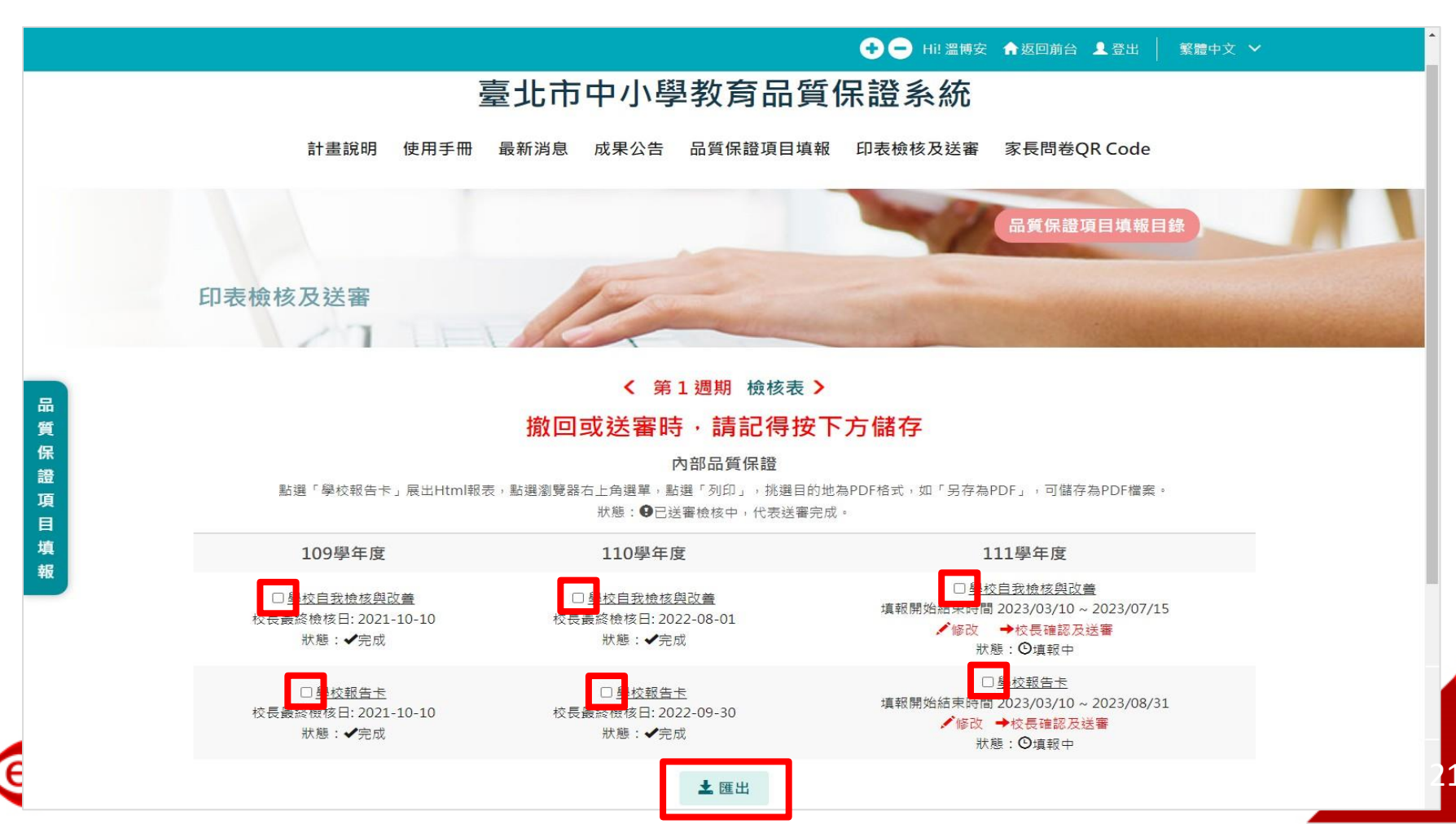

### 中小學教育品質保證系統操作(14/14)

- 送審後,未到填報項目結束時間,學校可撤回補件。
- ▶ 點選「撤回」按鈕·再點選確認撤回之「確認」按鈕·將之前校 長確認及送審填寫的檢核日及相關欄位清空。
- ▶ 狀態更新成「填報中」,可進行填報及補件。
- ▶ 完成補件後,請校長再重新進行「校長確認及送審」,儲存、送審。
  111學年度

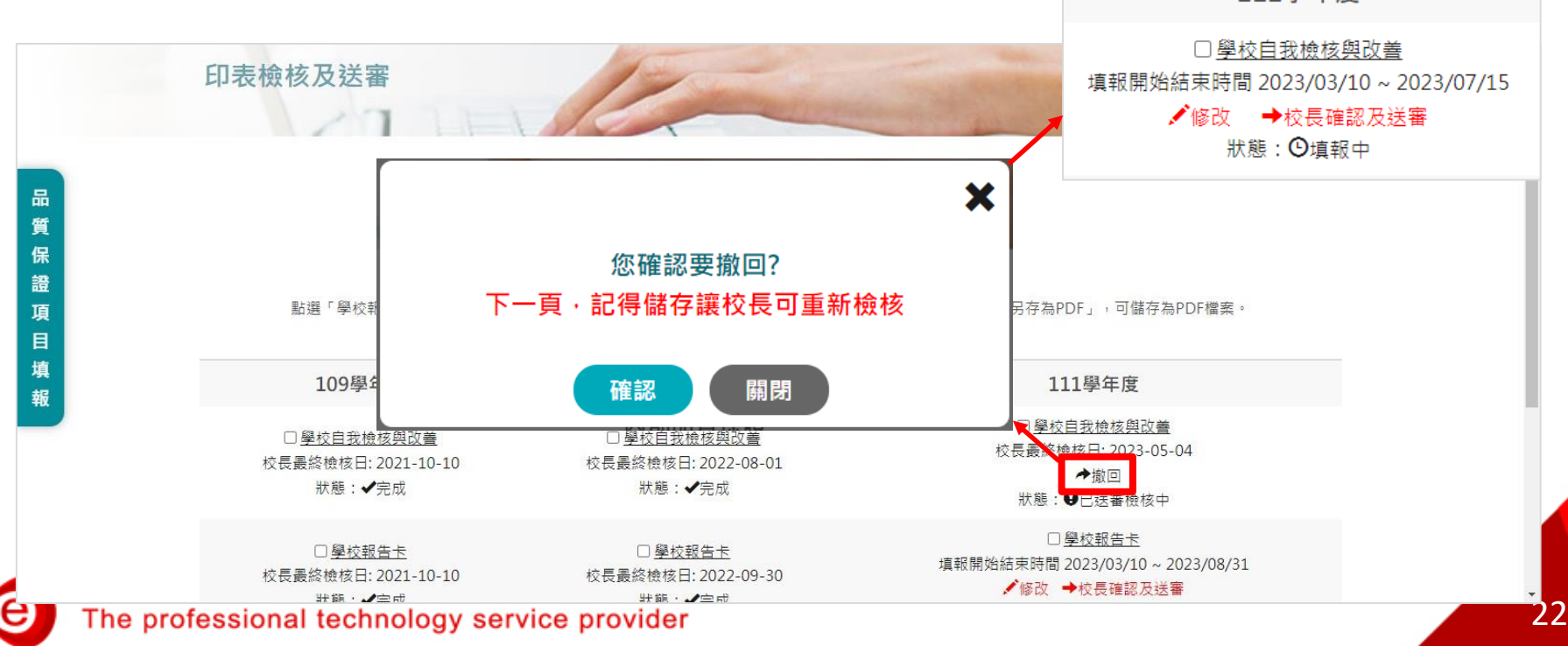

# 2 填報-學校自我檢核與改善 <sup>大綱</sup>

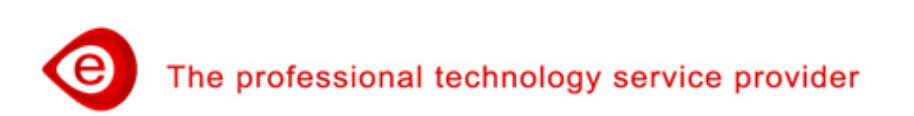

#### 學校自我檢核與改善(1/2)

點選上方功能「品質保證項目填報」、點選左側「品質保證項目填報」功能選單「學校自我檢核與改善/學校願景、理念與辦學特色」,進入填報畫面。

|                                                                 |                                                                                                    | 📀 😑 Hi! 温博安  侖 返回前台 👤 登出 📗 繁體中文 🗸                                                                                                    |
|-----------------------------------------------------------------|----------------------------------------------------------------------------------------------------|----------------------------------------------------------------------------------------------------|
| <ul> <li>內部品質保證</li> <li>臺.學校自我檢核與改善</li> <li>111學年度</li> </ul> | ×<br>臺北市中小學<br>(使用手冊 最新消息 成果公告                                                                                                    | 教育品質保證系統<br>品質保證項目填報 印表檢核及送審 家長問卷QR Code                                                                                                    |
| 二.(一). 校務經營與發展<br>                                              | ✓ 目錄<br>K證項目填報目錄                                                                                                    |                                                                                                    |
| 二.(三). 教師專業素質<br>二.(四). 學生學習與輔導<br>二.(五). 校園環境                  | ▲ 109學年度 1 ▲ 109學年度 1 ▲ ○                                                                                                    | 110學年度 111學年度 ><br>9部品質保證<br>: ✔填報完成、●填報中                                                                                                    |
| 貳.學校報告卡<br>舉 <b>校教</b> 奈只無保證金詳                                  | → 我檢核與改善(已填報:4%)                                                                                                    | 貳.學校報告卡( <b>已填報:14 %)</b>                                                                                                    |
| 學校教育而員味證智識<br>● 外部品質保證<br>參.學校經營成效<br>肆.家長問卷                    | <ul> <li>23-03-10 ~ 2023-07-15</li> <li>务經營與發展-學校願景、理念與辦學特色</li> <li>务經營與發展-學校爭取經費與資源的情形</li> <li>务經營與發展-其他</li> <li>务經營與發展-特色</li> <li>呈與教學-學校整體課程計畫與教學計畫</li> <li>呈與教學-學校在課程與教學構進情形</li> <li>呈與教學-其他</li> <li>呈與教學-特色</li> </ul> | <ul> <li>填報時間: 2023-03-10 ~ 2023-08-31</li> <li>✓ 一.(一) 學校基本資料-簡史沿革</li> <li>✓ 二.1.校務經營與發展-學校組織氣氛與文化</li> <li>二.2. 校務經營與發展-學校爭取經費與資源的情形</li> <li>二.4. 校務經營與發展-學校爭取經費與資源的情形</li> <li>二.4. 校務經營與發展-其他</li> <li>✓ 三.1. 課程與教學-學校在課程與教學計畫</li> <li>三.2. 課程與教學-學校在課程與教學</li> </ul> |

e

#### 學校自我檢核與改善(2/2)

- 學校自我檢核與改善,有「五個向度」的指標需填報,包含: (1)校務經營與發展、(2)課程與教學、(3)教師專業素質、(4)學 生學習與輔導、(5)校園環境。
- ▶ 主要欄位包含:現況描述、問題或困難、改善作法與成效。

|             |                                                                                                  | → → Hi! 溫博安 合 返回前台 ▲ 登出 |
|-------------|--------------------------------------------------------------------------------------------------|-------------------------|
|             | * 壹.二.(一).1 校務經營與發展-學校願景、理念與辦學特色<br>★★ 填報欄位文字含標點符號,限制 1000 字 ★★<br>1.學校願景與核心價值。2.辦學理念。3.辦學績效與特色。 | 帶入上年度填報資料               |
|             | 現況描述                                                                                             |                         |
|             | 請輸入內容                                                                                            |                         |
|             |                                                                                                  |                         |
| 品           | 問題或困難                                                                                            |                         |
| 質保          | 請輸入內容                                                                                            |                         |
| 證<br>項<br>目 |                                                                                                  |                         |
| 填<br>報      | 改善作法與成效                                                                                          |                         |
|             | 請輸入內容                                                                                            |                         |

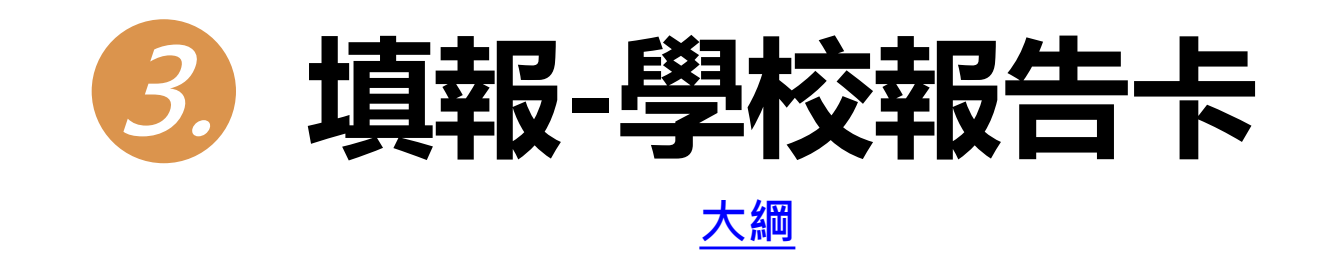

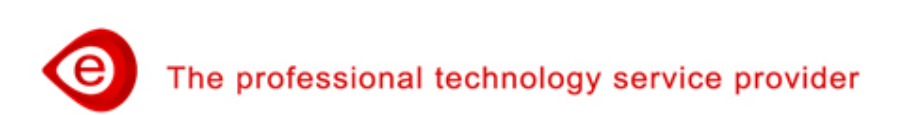

#### 學校報告卡(1/5)

點選上方功能「品質保證項目填報」、點選左側「品質保證項目填報」功能選單「學校報告卡/學校基本資料」,進入填報畫面。

|                   |              |                                                                         | 🛨 😑 Hi! 溫博安 🛖 返回前台 👤 登出 │ 繁體中文 🕚                        |  |
|-------------------|--------------|-------------------------------------------------------------------------|---------------------------------------------------------|--|
|                   | ×            | <b>吉川子上小商</b>                                                           |                                                         |  |
| 😫 內部品質保證          |              | 量北市中小學                                                                  | <b>权</b> 同而筫 <b>怃</b> 證糸統                               |  |
| 壹.學校自我檢核與改善       | ~            |                                                                         |                                                         |  |
| 貳.學校報告卡           | ~            | 使用手冊 最新消息 成果公告 品                                                        | 品質保證項目填報 印表檢核及送審 家長問卷QR Code                            |  |
| 111 節ケ南           |              | -                                                                       |                                                         |  |
| 山學年度              |              | 目錄                                                                      |                                                         |  |
| 一. 學校基本資料         | ~            | 保證項目填報目錄                                                                |                                                         |  |
|                   |              |                                                                         |                                                         |  |
| 仪 <b>芴</b> 經宮與發肢  | <u> </u>     | / 100嶨午度 11                                                             | 0 興 午 度 111 興 午 度 )                                     |  |
| 三. 課程與教學          | ~            | ▲ 109學年度 11                                                             | 10字牛皮 111字牛皮 /                                          |  |
|                   | ~            | 内音                                                                      | 邓品質保證                                                   |  |
|                   |              | 圖標說明:◀                                                                  | 《填報完成、●填報中                                              |  |
| <b>五. 學生學習與輔導</b> | ~            | (我檢核與改美(戸墳銀・4%)                                                         | 訂 題校報生卡(己情報・14%)                                        |  |
| 六. 校園環境           | ~            | 1戎1次1次1次以咨(山渠和,4 70)                                                    | 頁字1X和□下(□項和·14 //))                                     |  |
| 网边地女口族们教会举        |              | 23-03-10 ~ 2023-07-15                                                   |                                                         |  |
| 學仪教育品買保證會議        | V            | 务經營與發展-學校願景、理念與辦學特色<br>忽然聲的發展 顯於汨ノ(一一一一一一一一一一一一一一一一一一一一一一一一一一一一一一一一一一一一 | - 客中25年月, 2022 02 10 2022 09 21                         |  |
|                   |              | 8 紅鸟央頭底-字仪和風無例矢文化<br>8 經營與發展-學校爭取經費與資源的情形                               | ▲ 一.(一) 學校基本資料-簡史沿革                                     |  |
| ▶ 外部品質保證          |              | 务經營與發展-其他                                                               | ✓ 二1.校務經營與發展-學校願景、理念與辦學特色                               |  |
| 參.學校經營成效          | $\sim$       | 务經營與發展-特色                                                               | 二.2. 校務經營與發展-學校組織氣氛與文化                                  |  |
| 肆.家長問卷            | $\checkmark$ | 呈與教學-學校整體課程計畫與教學計畫                                                      | 二.3. 校務經營與發展-學校爭取經費與資源的情形                               |  |
|                   |              | 呈與教學-學校在課程與教學精進情形<br>B                                                  | 4. 校務經營與發展-其他                                           |  |
|                   |              | ■ (1) (1) (1) (1) (1) (1) (1) (1) (1) (1)                               | ▼ 二.1. 味任兴教学-学校室履課任司 東兴教学司 重<br>三.2. 課程與教學-學校在課程與教學譜進情形 |  |

e

#### 學校報告卡(2/5)

學校報告卡,有學校基本資料及「五個向度」的指標需填報, 包含:學校基本資料、(1)校務經營與發展、(2)課程與教學、(3) 教師專業素質、(4)學生學習與輔導、(5)校園環境。

|                                                | 🕂 😑 Hi! 溫博安 🛖 返回前台 👤 登出 📗 繁體中文          |
|------------------------------------------------|-----------------------------------------|
| < 109學年度 110學                                  | 年度 111學年度 >                             |
| 内部品質                                           | 1保證                                     |
| 国海 <b>治阳</b> •••••••••••                       | →武、●墳堀山                                 |
|                                                | 元/以下●項報中                                |
| 壹.學校自我檢核與改善(已填報:4%)                            | 貳.學校報告卡(已填報:14%)                        |
| 填報時間: 2023-03-10 ~ 2023-07-15                  |                                         |
| ✓ 二.(一).1. 校務經營與發展-學校願景、理念與辦學特色                |                                         |
| <ul> <li>二.(一).2. 校務經營與發展-學校組織氣氛與文化</li> </ul> | 填報時間: 2023-03-10 ~ 2023-08-31           |
| ● 二.(一).3. 校務經營與發展-學校爭取經費與資源的情形                | <ul> <li>✓ 一.(一) 學校基本資料-簡史沿革</li> </ul> |
| 二.(一).4. 校務經營與發展-其他                            | ✓ 二.1.校務經營與發展-學校願景、理念與辦學特色              |
| 二.(一).5. 校務經營與發展-特色                            | 二.2. 校務經營與發展-學校組織氣氛與文化                  |
| 二.(二).1. 課程與教學-學校整體課程計畫與教學計畫                   | 二.3. 校務經營與發展-學校爭取經費與資源的情形               |
| 二.(二).2. 課程與教學-學校在課程與教學精進情形                    | 二.4. 校務經營與發展-其他                         |
| 二.(二).3. 課程與教學-其他                              | ✓ 三.1. 課程與教學-學校整體課程計畫與教學計畫              |
| 二.(二).4. 課程與教學-特色                              | 三.2. 課程與教學-學校在課程與教學精進情形                 |
| 二.(三).1.教師專業素質-教師人力素質                          | 三.3. 課程與教學-其他                           |
| 三.(三).2.教師專業素質-教師傑出表現與得獎情形                     | 四.1. 教師專業素質-教師人力素質                      |
| 二.(三).3. 教師專業素質-教師專業發展                         | 四.2. 教師專業素質-教師傑出表現與得獎情形                 |
| 二.(三).4. 教師專業素質-其他                             | 四.3. 教師專業素質-教師專業發展                      |
| 二.(三).5. 教師專業素質-特色                             | 四.4. 教師專業素質-其他                          |
| 二.(四).1.學生學習與輔導-學生參與                           | 五.1.學生學習與輔導-學生參與                        |
| 二.(四).2. 學生學習與輔導-學生輔導                          | 五.2. 學生學習與輔導-學生輔導                       |
| (凹).3. 學生學習與輔導-學生學習成果                          | <u>九.3. 學生學習與轉導-學生學習成果</u>              |
| (凹).4. 學生學習與輔導 成就測驗表現                          | 五.4. 學生學習與輔導-成就測驗表現***                  |
| (四).5. 學生學習與輔導-其他<br>(四).c. 剛上剛羽鹿封道,此各         | 五.5. 學生學習與輛得-其他<br>大人 片團漂停 中心健康片團       |
| (四).6. 学生学省照開得-特巴                              | 六.1. 校園坂現-女全健康校園                        |
| (血).1. 役園坂源-女全健康役園                             | 八.2. 校園坂現-智慧科技校園                        |
| (血).2. 校園環現- 省薏科技校園                            | 八.3. 役國壞現-人乂反善役國                        |
| (卫).3.校園環境- 人及音仪園<br ̄ /工\ /                   | 八.4. 仪圆環境-县世                            |
| (卫).4. (X)國源境-兵他<br>(五).5. 於團環境_姓色             |                                         |
| —                                              |                                         |

28

# 學校報告卡(3/5)

#### ▶ 第一部份「學校基本資料」 一(一)學校基本資料-檢視沿革 一.(二)、一.(三)此二項無需填報!! 學校基本資料-各年級班級數與學生數、教職員工人數、學校個別 需求學生人數 \*\*\*,由教育局提供之資料匯入,呈現於報表中。

| → — Hi! 溫博安 合返回前台 💄 登出 📗 繁體中文 🗸                                                                                                    | ^ |
|----------------------------------------------------------------------------------------------------|---|
| 臺北市中小學教育品質保證系統                                                                                                    |   |
| 計畫說明 使用手冊 最新消息 成果公告 品質保證項目填報 印表檢核及送審 家長問卷QR Code                                                                                                    |   |
| 品質保證項目填報目錄<br>品質保證項目填報 > <u>貳學校報告卡</u> > 一. 學校基本資料 > 一.(一) 學校基本資料-簡史沿革                                                                                                    |   |
| 112年8月31日前完成<br>學校報告卡提供本市小學每所學校的基本概況、校務經營與發展、課程與教學、教師專業素質、學生學習與輔導與校園環境等方面的資訊。學校報告<br>卡的主要目的在於讓家長與社會大眾對於學校現況、績效與現況能掌握更充裕的辦學成效的資訊。<br>(具有***符號的項目,僅供陳報審議用,不需公布於網頁)<br>填報欄位文字含標點符號,限制1000字    |   |
| <ul> <li>一.(一)學校基本資料-簡史沿革</li> <li>★★填報欄位文字含標點符號,限制 1000 字★★</li> <li>一.(二)學校基本資料-各年級班級數與學生數、教職員工人數</li> <li>一.(三)學校基本資料-學校個別需求學生人數 ***</li> <li>以上二項無需填報!!後續由教育局提供之資料匯入,呈現於報表中</li> </ul> |   |

品質保證項

#### 學校報告卡(4/5)

「學校報告卡」五個向度檢核指標與「學校自我檢核與改善」 五個向度檢核指標相同,由實施學校自我檢核後,輸入檢核結 果描述(優良:具體描述6-10項優點、普通:具體描述1-5項優 點、待改善:具體描述待改善事項),並勾選等第。

|    |                                                                  | 🛨 😑 Hi! 溫博安 🏫 返回前台 👤 登出 📗 繁體中文 🔪 |
|----|------------------------------------------------------------------|----------------------------------|
|    | 品質保證項目填報目錄<br>品質保證項目填報 > <u>貳學校報告卡</u> > 二.校務經營與發展 > 二.1.校務經營與發展 | 展-學校願景、理念與辦學特色品質保證項目填報目錄         |
|    | (1) 學校願景與核心價值 (2) 辦學理念 (3) 辦學績效與特色                               |                                  |
| 品  | 二.1.校務經營與發展-學校願景、理念與辦學特色<br>★★ 填報欄位文字含標點符號·限制 1000 字 ★★          | 開啟對照「學校自我檢核與改善」表帶入上年度填報資料        |
| 質保 | 檢核結果描述 (優良:具體描述6-10點優點、普通:貝體描述1-5點優點、待                           | 改善:具體描述待改善事項)                    |
| 證項 | 檢核結果描述                                                           |                                  |
| 填  | 請輸入內容                                                            |                                  |
| ¥k |                                                                  |                                  |
|    |                                                                  |                                  |
|    | 等第                                                               |                                  |
|    | ○優良                                                              | ○普通                              |
|    | ○待改善                                                             |                                  |
|    |                                                                  |                                  |

暫存

儲存

### 學校報告卡(5/5)

點選:「開啟對照「學校自我檢核與改善」表」功能鈕,可以 參照學校自我檢核與改善指標填報內容。

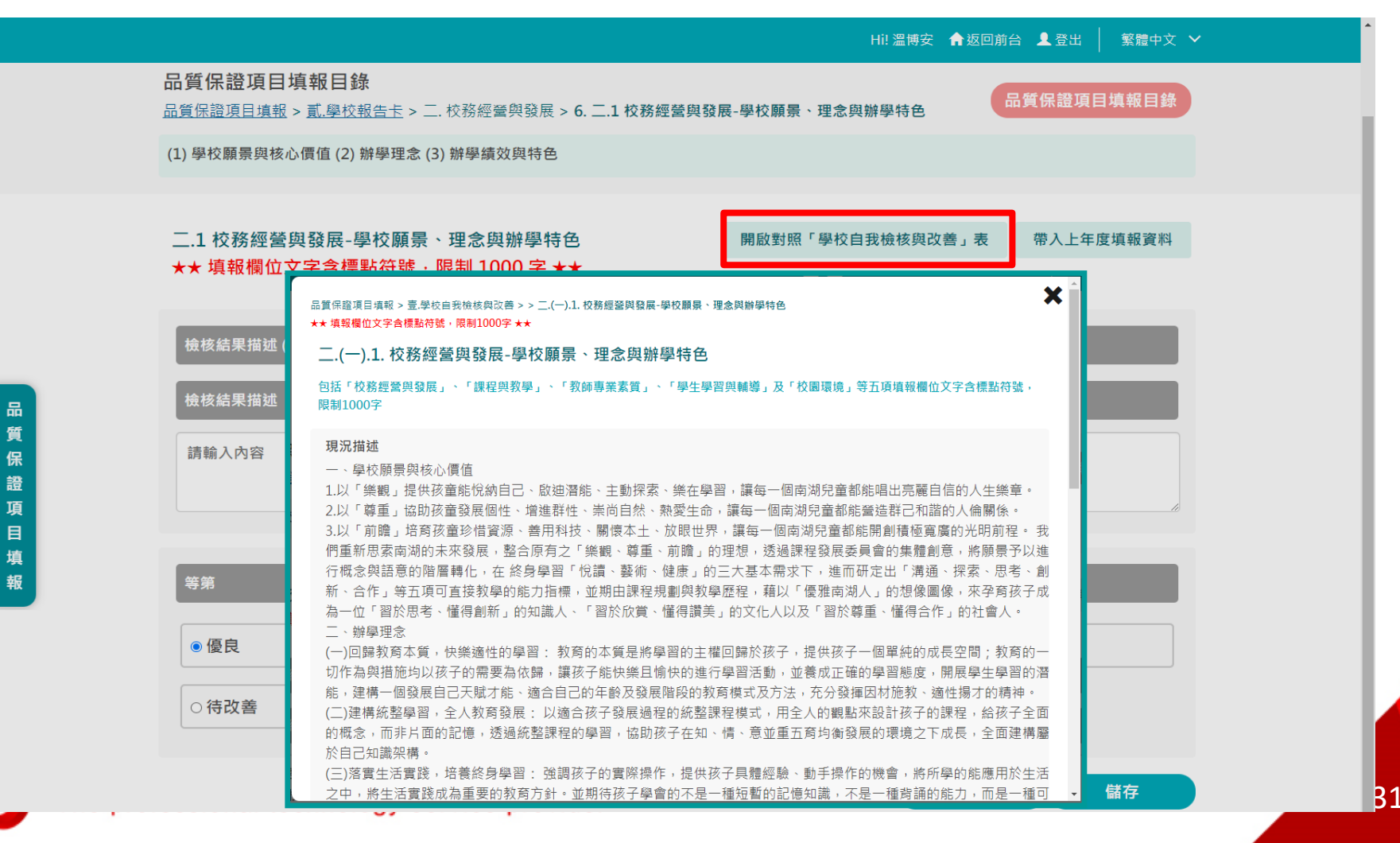

# 上傳-學校教育品質保證會議

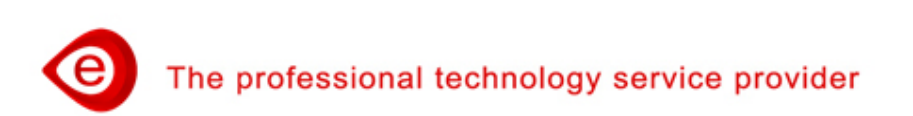

#### 學校教育品質保證會議(1/2)

點選上方功能「品質保證項目填報」、點選左側「品質保證項目填報」功能選單「學校教育品質保證會議/學校教育品質保證 會議」進入填報畫面。

|                                                                                              |                                                                                                    | 🛨 😑 Hi! 溫博安 🏫 返回前台 👤 登出 📗 繁體中文 🔨                                                                                                    |
|----------------------------------------------------------------------------------------------|----------------------------------------------------------------------------------------------------|----------------------------------------------------------------------------------------------------|
| <ul> <li>▶ 內部品質保證</li> <li>臺.學校自我檢核與改善 ∨</li> <li>貳.學校報告卡 ∨</li> <li>學校報音局質保證會議 ∨</li> </ul> | 臺北市中小學教<br>使用手冊 最新消息 成果公告 品質                                                                                                    | <b>育品質保證系統</b><br>保證項目填報 印表檢核及送審 家長問卷QR Code                                                                                                    |
| 111學年度 ~ ~ ~ ~ ~ ~ ~ ~ ~ ~ ~ ~ ~ ~ ~ ~ ~ ~ ~                                                 | <mark>目錄</mark><br>保證項目填報目錄                                                                                                    |                                                                                                    |
| <ul> <li>● 外部品質保證</li> <li>参.學校經營成效 ∨</li> <li>肆.家長問卷 ∨</li> </ul>                           | < 109學年度 110學<br>內部品<br>圖標說明: ✔填報                                                                                                    | 至年度 111學年度 > 質保證 8完成、●填報中                                                                                                    |
|                                                                                              | 我檢核與改善(已填報:4%)                                                                                                    | 貳.學校報告卡( <b>已填報:14</b> %)                                                                                                    |
|                                                                                              | 23-03-10 ~ 2023-07-15<br>务經營與發展-學校願景、理念與辦學特色<br>务經營與發展-學校爭取經費與資源的情形<br>务經營與發展-基他<br>务經營與發展-特色<br>呈與教學-學校在課程與教學精進情形<br>呈與教學-導校在課程與教學精進情形<br>呈與教學-導校 | 填報時間: 2023-03-10 ~ 2023-08-31<br>✓ 一.(一) 學校基本資料-簡史沿革<br>✓ 二.1.校務經營與發展-學校願景、理念與辦學特色<br>二.2.校務經營與發展-學校組織氣氛與文化<br>二.3.校務經營與發展-學校爭取經費與資源的情形<br>二.4.校務經營與發展-學校整體課程計畫與教學計畫<br>二.2. 課程與教學-學校整體課程計畫與教學計畫<br>二.2. 課程與教學-學校整體課程計畫與教學計畫 |

#### 學校教育品質保證會議(2/2)

- 各校可將辦理自我教育品質保證之規劃與推動相關會議紀錄,上傳 至「學校教育品質保證會議」中。
- 上傳檔案,一個檔案限制20M以內(不限定格式),不能超過5個 檔案,不強制上傳。

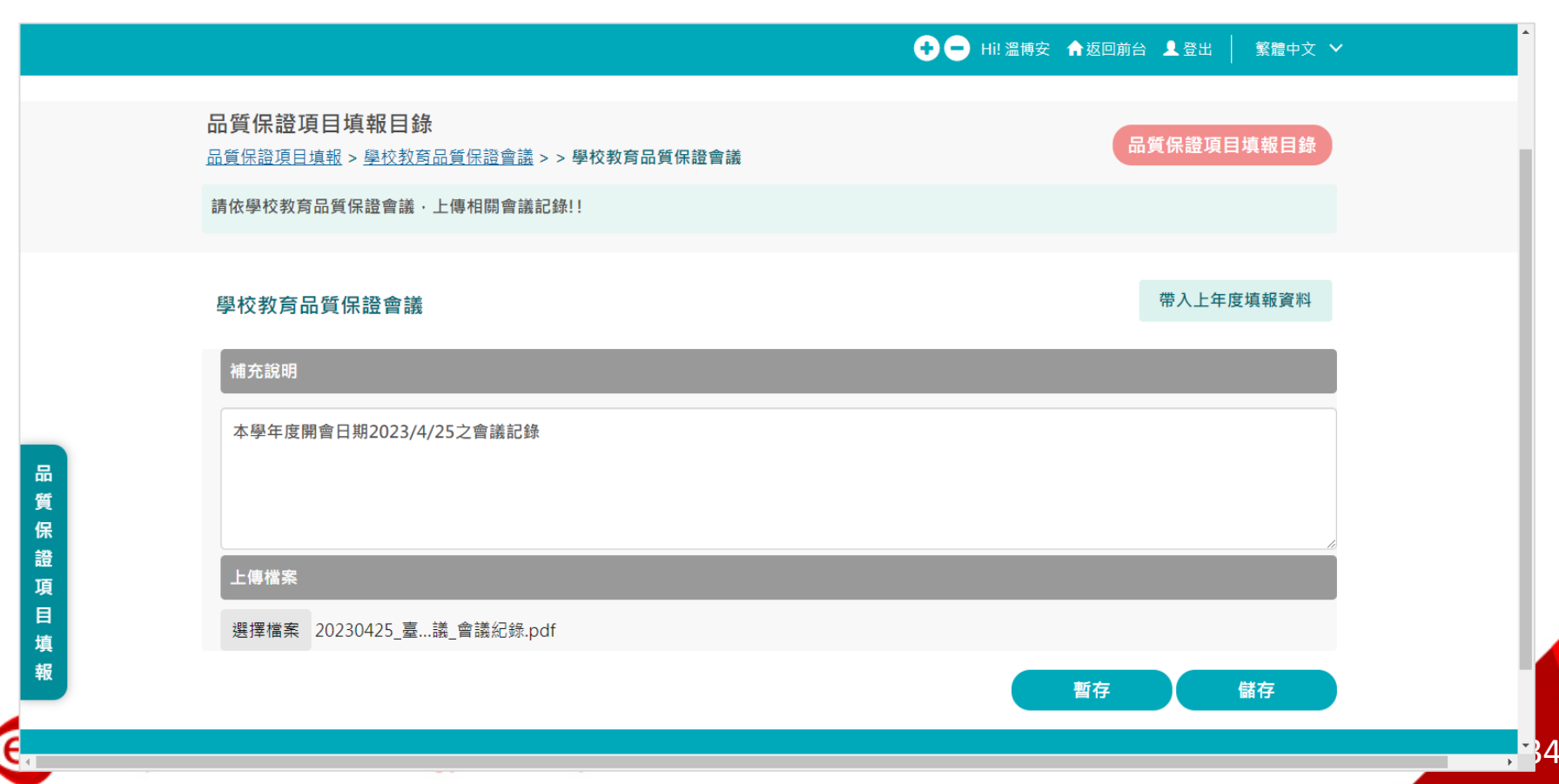

# 5 填報-學校經營成效

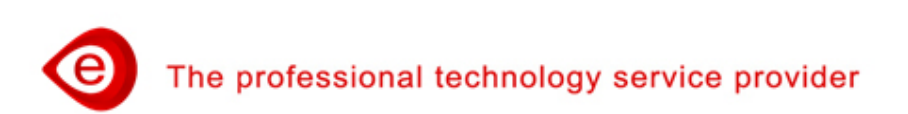

#### 學校經營成效(1/8)

點選上方功能「品質保證項目填報」、點選左側「品質保證項目填報」功能選單「學校經營成效/金質級」進入填報畫面。

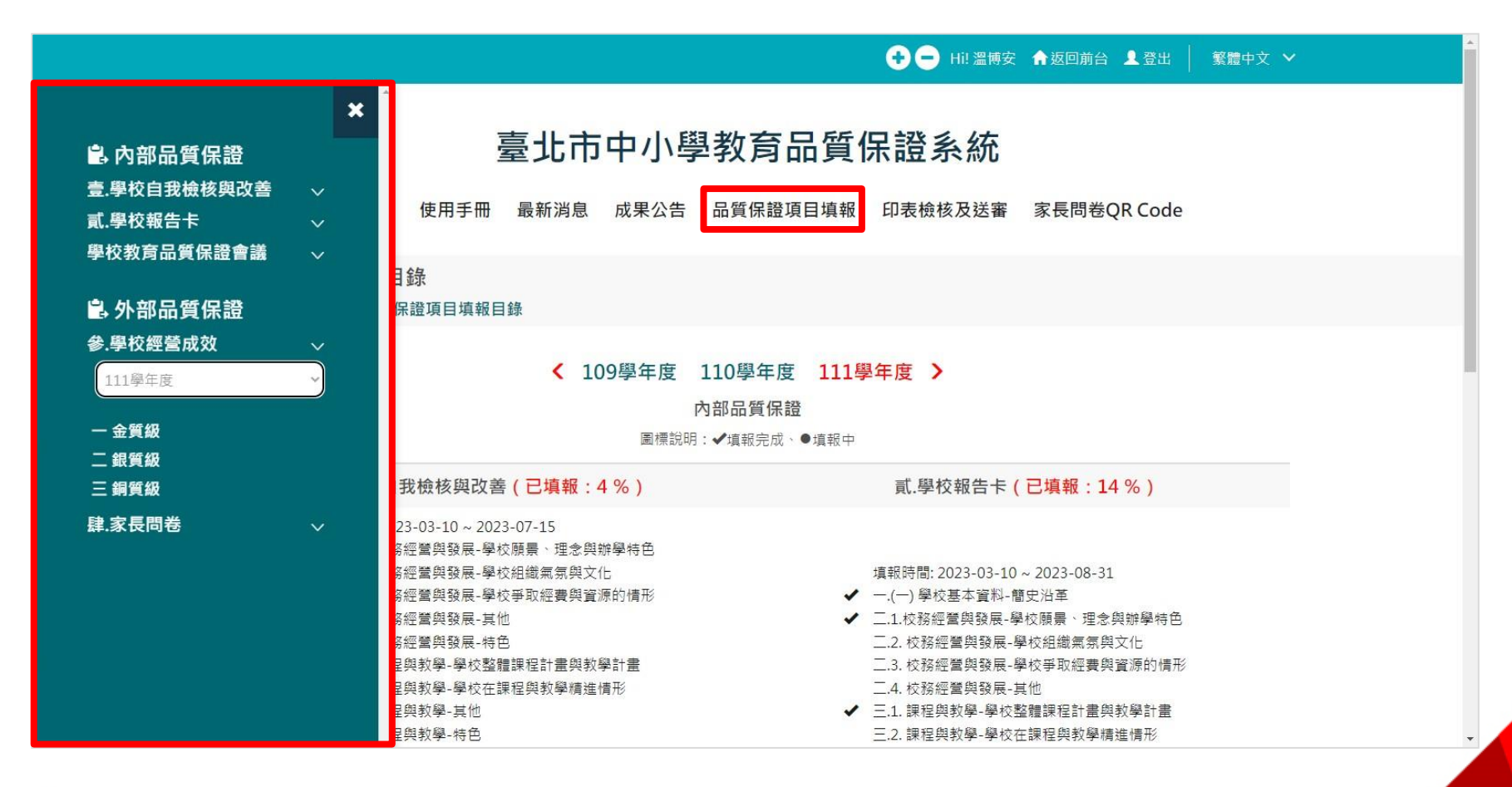

#### 學校經營成效(2/8)

- 學校經營成效,分為三個項目包含:(1)金質級、(2)銀質級、(3) 銅質級。
- 金質級每項50分,銀質級每項30分,銅質級每項10分。 指標需依學年度<u>選填</u>上傳檔案後才能計分,佐證資料格式不限。
- ▶ 儲存完成後,上方會呈現金質、銀質、銅質計分及總分。

|                       |                                                            |                                                          |                                  |              | ♠返回前台 👤 登出         | 繁體中文 🗸         |
|-----------------------|------------------------------------------------------------|----------------------------------------------------------|----------------------------------|--------------|--------------------|----------------|
|                       | 計畫說明                                                       | 臺北市中小                                                    | 學教育品質<br>告 品質保證項目填報              | <b>保證系統</b>  | 家長問卷QR Code        |                |
|                       | 品質保證項目填報目錄<br>品質保證項目填報 > 參學校經                              | <u> </u>                                                 |                                  |              | 品質保證項目             | 填報目錄           |
|                       | 2023/10/31開始填報 · 儲存5<br>學校經營成效分金質級 · 銀質<br>(請依學年度點擊選填 · 上傳 | 記成後上方會呈現金質、銀質、銅<br>級及銅質級。 金質級每項 50 分、<br>佐證資料・確認及儲存完成後計分 | 質計分及總分。<br>銀質級每項 30 分・銅質級<br>╰)。 | 每項 10 分;學校在近 | 四學年內獲得總分 100 分     | 即達標            |
| A<br>E                | 金質:150分                                                    | 銀質:60 分                                                  | 銅質:0分                            |              | 總分:210 分           |                |
| ·<br>登<br>]<br>]<br>] | <b>參.一 金質級</b><br>優質學校評選向度:學校領導<br>質                       | 、行政管理、課程發展、教師教                                           | 學、專業發展、學生學習                      | 、創新實驗、校園營建   | 帶入上<br>造、資源統整、學校文化 | _年度資料<br>;、整體金 |
| 段                     | 1.校務-獲臺北市優質學校評                                             | 選任一優質獎項之學校(溯及10                                          | 5學年度以後獲獎)。<br>選 植 □ 達 成 與 在      | 度109年 選埴     | □ 達成學在度108年        | 翟埴             |

#### 學校經營成效(3/8)

- 一個週期四個學年,學校可以逐年填報,或第四學年一次性填報。
- 每學年可點選「帶入上年度資料」功能鈕,完整繼承前期學校 經營成效填報資料,包含:勾選學年、選填附檔、獲取分數。

|                                                     |                                                          | Hi! 南湖                                              | 國小測試教師 🏫 返回前台 👤 登出 📔 繁體中               | 文 <b>~</b> |
|-----------------------------------------------------|----------------------------------------------------------|-----------------------------------------------------|----------------------------------------|------------|
| 品質保證項目填報目錄<br>品質保證項目填報 > 參.學校網                      | ፪<br>፪ <u>፪成效</u> > > ─ 金質級                              |                                                     | 品質保證項目填報目                              | 錄          |
| 2022/9/22開始填報·儲存完<br>學校經營成效分金質級、銀質<br>(需上傳附檔才能計分。同一 | 成後上方會呈現金質、銀質、銅質<br>級及銅質級。 金質級每項 50 分,<br>項目,不同類目或不同年度得重複 | 計分及總分。<br>龈質級每項 30 分‧銅質級每項 10 分<br>計算‧惟同系列者僅能採計最高級一 | 〉;學校在近四學年內獲得總分 100 分即達標<br>次) ∘        |            |
| 金質:150 分                                            | 銀質:60 分                                                  | 銅質:0分                                               | 總分:210 分                               |            |
| 參.一 金質級                                             |                                                          |                                                     | 帶入上年度資料                                | 时          |
| 優質學校評選向度: 學校領導<br>質。若達成學年度,多個面向                     | 』、 行政管理、 課程發展、 教師教<br>獲獎・請於學年度後方輸入「獲獎                    | 學、 專業發展、 學生學習、 創新實<br>同度」數量・於「補充說明」載明內              | 臉、 校園營造、 資源統整、 學校文化、 整體<br>容並附上「佐證資料」。 | 金<br>      |

#### ▶ 外部品質保證,週期內獲得總分100分即達標。

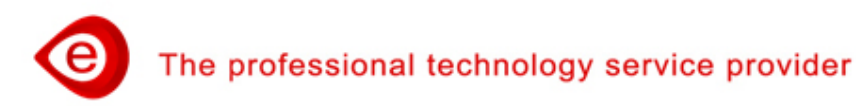

### 學校經營成效(4/8)

- ▶ 計分原則分為以下4種:
  - 1. 一般性指標。

勾選學年度+選填附檔,依達成學年度計分。

- 獲獎向度指標。
   勾選學年度+選填獲獎向度及附檔,依達成學年度及選填向 度加乘計分。
- 連續性指標 (四學年均達成才能計分)。
   勾選學年度+選填附檔,四學年均達成計分。
- 累積達成指標(四學年內累積達成,只給分一次)。
   勾選學年度+選填附檔,一學年(含)以上達成計分(週期內不 重複計分)。
- ▶ 指標項目會逐年開放勾選達成學年度之選項。

e

#### 學校經營成效(5/8)

#### 一般性指標,依達成學年度計分,111學年度畫面。 (圖示:起算學年度為110)

|                |                                 | 🛨 😑 Hi! OO高中老師 | ♠返回前台 👤登出 │ | 繁體中文 🗸 |
|----------------|---------------------------------|----------------|-------------|--------|
| 4.校務-獲選本市教學卓越對 | <sup>逸並代表本市參選教育部教學卓越獎之學校。</sup> |                |             |        |
| □達成學年度111年選    | 填.□達成學年度110年 選填                 |                |             |        |
| 補充說明           | 選填附件                            | 上傳檔            | 案 ×         |        |
| 請輸入內容          | 上傳檔案                            |                |             |        |
|                | 選擇檔案未選擇任何檔案                     |                |             |        |
|                | 確認                              | 取消             | -           | 1      |

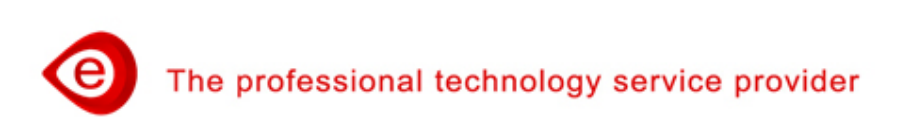

#### 學校經營成效(5/8)

#### 一般性指標,依達成學年度計分,111學年度畫面。 (圖示:起算學年度為110)

|                                    | 🕂 😑 Hi! OO高中老師 🏫 返回前台 💄 登出 📔 繁體中文 🗸 |
|------------------------------------|-------------------------------------|
| 4.校務-獲選本市教學卓越獎並代表本市參選教育部教學卓        | 越獎之學校。                              |
| ☑ 達成學年度111年 ✔ <u>清除</u> □ 達成學年度110 | 年 選填                                |
| 補充說明                               |                                     |
| 請輸入內容                              | 後取分數 X 1                            |

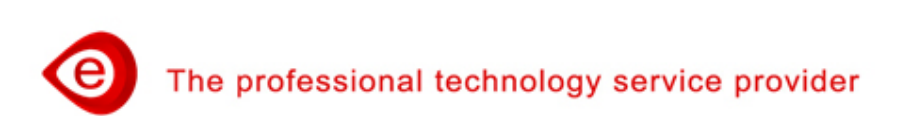

#### 學校經營成效(6/8)

 獲獎向度指標,依達成學年度及選填向度加乘計分,111學年 度畫面。

(圖示: 溯及年度為106年, 起算學年度為110)

| □達成學年度111年 <u>選填</u>         |       | 成學年度110年 選填 | □ 達成學年度109年 選填 | □達成學     | 年度108年 <u>選填</u> |
|------------------------------|-------|-------------|----------------|----------|------------------|
| 〕達成學年度107年 <u>選</u> り        | 選填獲獎向 | 度           | 獲到             | <br>獎向度+ |                  |
| 存 韵 阳                        | 項     | 獲獎向度        | 上傳檔案           | 專檔案      |                  |
|                              | 1     | <b></b>     | 選擇檔案 未選擇任何檔案 才 | 計分這      |                  |
| 9 #80 / ( / ) <del>[ ]</del> | 2     | v           | 選擇檔案 未選擇任何檔案   | 清除       |                  |
|                              | 3     | · ·         | 選擇檔案 未選擇任何檔案   | 清除       |                  |
|                              |       | 1 增加筆數      | 確認取消           |          |                  |

#### 學校經營成效(6/8)

- 獲獎向度指標,依達成學年度及選填向度加乘計分,111學年 度畫面。
  - (圖示: 溯及年度為106年, 起算學年度為110)

|                   |                      | 🛨 😑 Hi! OO高中老師 | 俞 返回前台 👤 登出 │ 繁體中文 ∨ |
|-------------------|----------------------|----------------|----------------------|
| 1.校務-獲臺北市優質學校評選任一 | 憂質獎項之學校(溯及106學年度以後   | 後獲獎)。          |                      |
| ☑ 達成學年度111年 2 清除  | □達成學年度110年 <u>選填</u> | □ 達成學年度109年 選填 | □達成學年度108年 選填        |
| □ 達成學年度107年 選填    | □達成學年度106年 選填        | ]              |                      |
| 補充說明              |                      |                |                      |
| 請輸入內容             |                      | 後取分            | 分數 X 2               |

#### 學校經營成效(7/8)

 連續性指標,四學年均達成計分,113學年度畫面。 (圖示:填報學年度為113,起算學年度為110)

|     |                       |                         | 🛨 😑 Hi! OO高中老師   | ▶ 俞 返回前台 💄 登出 📗 繁體中文 🗸  |
|-----|-----------------------|-------------------------|------------------|-------------------------|
| 8.孝 | 救務-補救教學提報學生之施測率∣      | 四學年內每學年均達80%之學校。(四      | 學年均達成才能計分・可先上傳佐證 | 資料)                     |
|     | 達成學年度113年 🗸 <u>清除</u> | ☑ 達成學年度112年 ✓ <u>清除</u> | ☑ 達成學年度111年 ✔ 清除 | ☑ 達成學年度110年 ✔ <u>清除</u> |
| 補き  | 充說明                   |                         | <u></u>          |                         |
| 請   | 輸入內容                  |                         | 運動               | Ⅹ分數 Ⅹ 1                 |

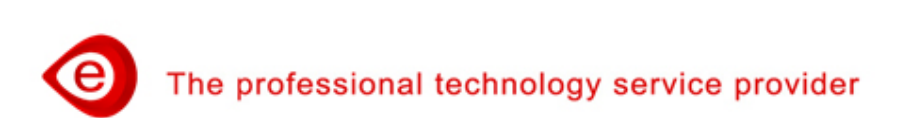

#### 學校經營成效(8/8)

 累積達成指標,一學年(含)以上達成計分(週期內不重複計分), 111學年度畫面。
 (圖示:起算學年度為110)

| ☑ 達成學年度111年 ✓ <u>清除</u> ☑ 達成學年度110年 ✓ <u>清除</u> |
|-------------------------------------------------|
| 補充說明                                            |
| 請輸入內容<br>獲取分數 X 1                               |
| ー學年(含)以上達成・只獲取1次分數                              |

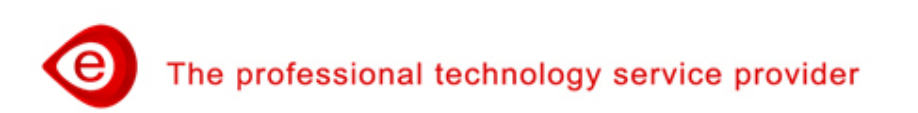

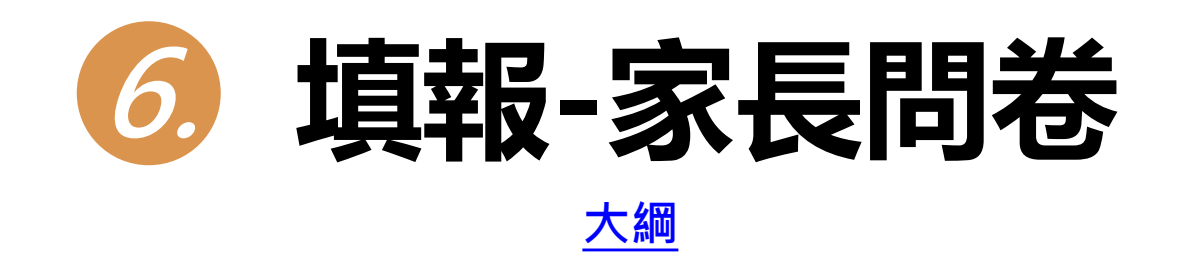

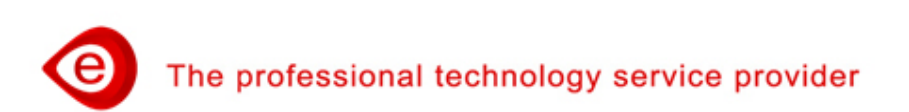

# 家長問卷(1/7)

- 家長問卷QR Code,介接「臺北市政府教育局調查表服務平臺」。 家長需登入調查表服務平臺後,進行填報。
- ▶ 針對全校學生家長進行普查。
- ▶ 家長帳號需進行親子綁定。
- ➤ 一位學生帳號,留存一份家長填報的問卷資料。
- 家長填寫的問卷資料,分數及文字資料直接匯入系統,不保留填 報人身分。
- 學校可至臺北市中小學教育品質保證系統的家長問卷,查詢前一 日已完成的問卷填報數及分數,並於截止日(第四學年的1月15日) 前鼓勵家長踴躍填寫。

The professional technology service provider

# 家長問卷(2/7)

#### 家長問卷填報-方式1 點選臺北市中小學教育品質保證系統上方功能「家長問卷QR Code」,出現「QR Code」、「開啟連結」及「複製」。可將 「QR Code」或「網址」提供給家長,網址連結至調查表服務 平臺,登入後可進行填報。

|                                             | → → Hi! 溫博安 合 返回前台 ▲ 登出           ▲ 登出          ▲ 整體中文      ◆       ▲                                                                 |
|---------------------------------------------|----------------------------------------------------------------------------------------------------|
| 臺北市中小學                                      | 教育品質保證系統                                                                                                    |
| 計畫說明 使用手冊 最新消息 成果公告                         | 品質保證項目填報 印表檢核及送審 家長問卷QR Code                                                                                                    |
| 家長問卷 QR Code 🗙                              | Q 調査表回條服務平喜     ×     +     -     □       ←     C     ①     https://survey.tp.edu.tw/eSurvey/login     A <sup>®</sup> なった     ①     … |
|                                             | 臺北市政府教育局<br>調查表服務平臺<br>請選擇下圖登入                                                                                                    |
| LELI ゴーキーデーである<br>https://survey.tp.edu.tw/ | 量北皓課雲<br>Taipei CooC-Cloud                                                                                                    |
| Close                                       | 系統提供: 宣眾資訊(股)公司 2021 eZoom Information, Inc.<br>系統問題反應: 聯絡電話: 0963525977                                                              |

# 家長問卷(3/7)

> 家長問卷填報-方式2
 安裝酷課APP,點選「回條調查表」的「問卷」,進行填報。
 ◆點選「個人」,設定「開啟推播通知」,收到推播訊息。

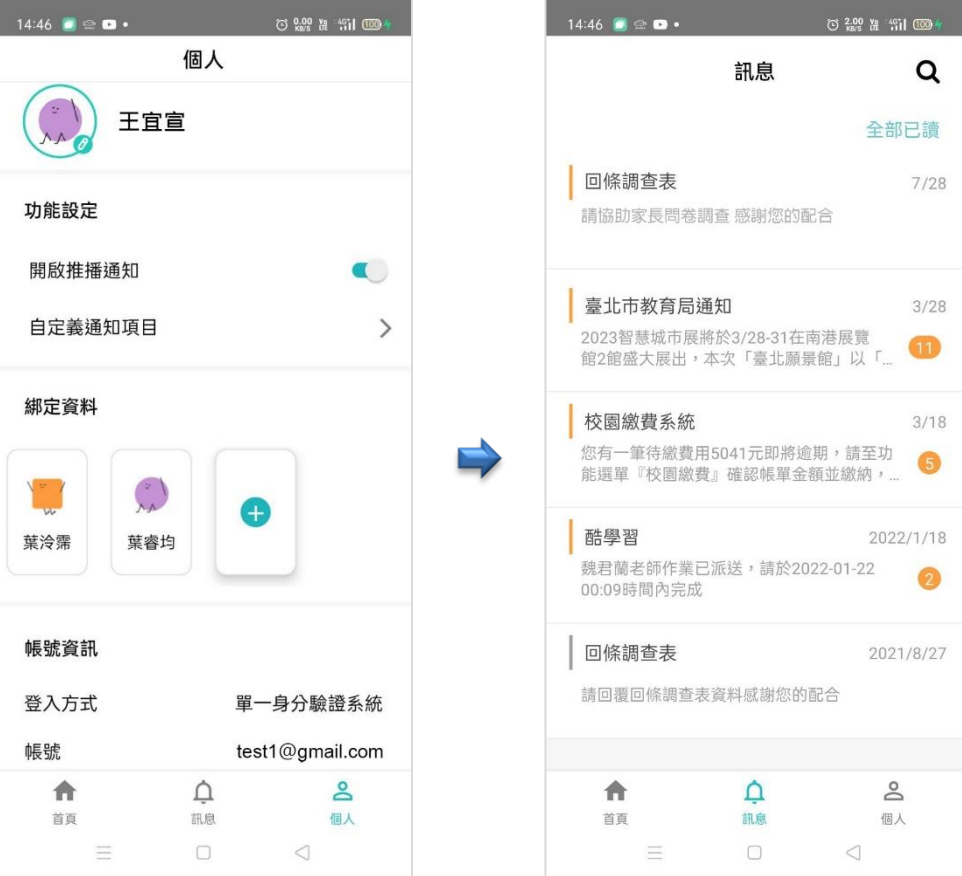

0

The professional technology service provider

#### 家長問卷(4/7)

◆ 酷課APP,點選「回條調查表」,點選「問卷」,進行填報。

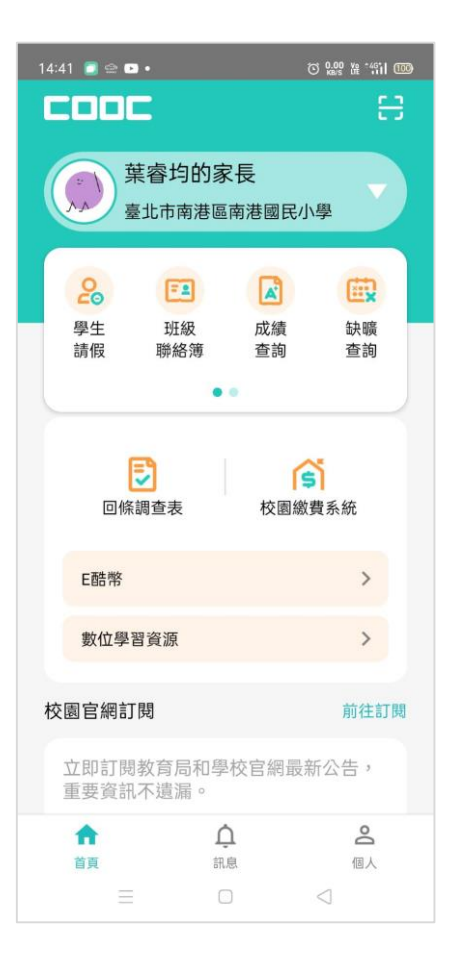

| 全部進                 | 行中項目       | ۹ (                                                                                                    |
|---------------------|------------|----------------------------------------------------------------------------------------------------|
|                     | 篩選 全部      | 進行中項目 🛛 🗸                                                                                                    |
| 依結束時                | 間排序:近到遠    | in the second second second second second second second second second second second second second second second |
| 家長                  | 問卷         |                                                                                                    |
| 葉睿均                 | 的家長        | 2023/08/27<br>17:00                                                                                             |
| 菜睿均                 | 問卷<br>目的家長 | 2023/08/27<br>17:00                                                                                             |
|                     |            |                                                                                                    |
| <i>7、4</i> 六 4雨 /44 | • 古田次前(肌)  | 0= 2021 - 7                                                                                                    |
| 25 765 Jun ATT      | • 且示資訊(股)  | 公司 2021 eZoom                                                                                                   |

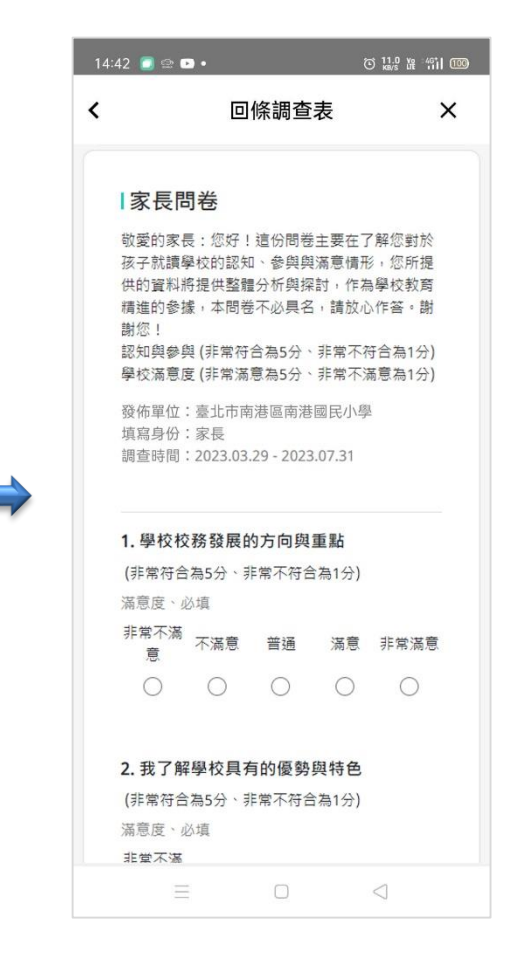

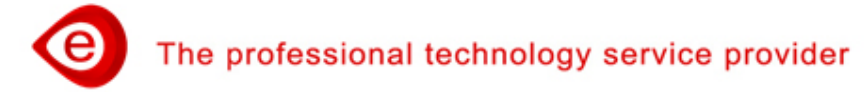

### 家長問卷(5/7)

▶ 糸統隔日取回「調查表服務平臺」填報之家長問卷資料。
 ▶ 點選上方功能「品質保證項目填報」、點選左側「品質保證項目填報」、點選左側「品質保證項目填報」功能選單「家長問卷/基本資料」進入畫面。

|                                                  |                                          |                                    |        |            | 🕂 🗕 Hi! 溫博家                                              | そ 🟫 返回前台 👤 登出         | 繁體中文 |
|--------------------------------------------------|------------------------------------------|------------------------------------|--------|------------|----------------------------------------------------------|-----------------------|------|
| ● 內部品質保證<br>壹.學校自我檢核與改善<br>貳.學校報告卡<br>學校教育品質保證會議 | × 1                                      | 臺北市<br><sup>東手冊 最新消息</sup>         | 中小學    | 教育品質       | 保證系統<br><sup>印表檢核及送審</sup>                               | 家長問卷QR Code           |      |
| 🔒 外部品質保證                                         | 目錄<br>保證                                 | 項目填報目錄                             |        |            |                                                          |                       |      |
| 參.學校經營成效                                         | $\sim$                                   |                                    |        |            |                                                          |                       |      |
| 肆.家長問卷                                           | $\sim$                                   | < 109                              | )學年度 1 | 10學年度 111  | 學年度 >                                                    |                       |      |
| 111學年度                                           | ~                                        |                                    | 内      | 部品質保證      |                                                          |                       |      |
|                                                  |                                          |                                    | 圖標說明:  | ✔填報完成、●填報中 |                                                          |                       |      |
| 一.                                               | 我想                                       | 該與改善(已填報:4                         | %)     |            | 貳.學校報告卡                                                  | (已填報:14%)             |      |
| 二· 略和典参英<br>二· 學校滿意度                             | 22.0                                     | 2 10 2022 07 15                    |        |            |                                                          | (                     |      |
|                                                  | 23-0<br>务經營                              | 3-10~2023-07-15<br>【與發展-學校願景、理念與辦! | 學特色    |            |                                                          |                       |      |
|                                                  | 务經營                                      | 與發展-學校組織氣氛與文化                      |        |            | 填報時間: 2023-03-1                                          | 0 ~ 2023-08-31        |      |
|                                                  | 务經営                                      | ·與發展-學校爭取經費與資源(<br>●               | 的情形    | -          | (-) 學校基本資料-                                              | 簡史沿革<br>朗は死見 一冊会問始留け会 |      |
|                                                  | 分荒堂 20<br>久 400 単                        | ¦兴弢展-具他<br>∉御發展 結合                 |        | ~          | 1. 校務經宮與張展-                                              | 學校願景、理認與辦學特巴<br>      |      |
|                                                  | 日本の日本の日本の日本の日本の日本の日本の日本の日本の日本の日本の日本の日本の日 | マネルマロロ<br>2學-學校整體課程計畫與教學:          | 計畫     |            | <ul> <li>二.2. 1X35至高兴致展</li> <li>二.3. 校務經營與發展</li> </ul> | 學校爭取經費與資源的情形          |      |
|                                                  | 呈與教                                      | 【學-學校在課程與教學精進情                     | 形      |            | 二.4. 校務經營與發展                                             | ·其他                   |      |
|                                                  | 呈與教                                      | 【學-其他                              |        | ~          | 三.1. 課程與教學-學校                                            | 整體課程計畫與教學計畫           |      |
|                                                  | 呈與教                                      | 【學-特色                              |        |            | 三.2. 課程與教學-學校                                            | 在課程與教學精進情形            |      |

#### 家長問卷(6/7)

- 家長問卷,分為三個項目包含:(1)基本資料、(2)認知與參與、 (3)學校滿意度。
- ▶ 家長問卷呈現平均分數。

|             | Hi! 溫博安 合返回前台 皇登出    繁體中文 ❤<br>                                 |
|-------------|-----------------------------------------------------------------|
|             | 臺北市中小學教育品質保證系統                                                  |
|             | 計畫說明 使用手冊 最新消息 成果公告 實施學校帳號管理 品質保證項目填報 印表檢核及送審 家長問卷QR Code       |
|             | 品質保證項目填報目錄<br>品質保證項目填報 > 註:家長問卷 > > 二. 認知與參與                    |
|             | 二. 認知與參與                                                        |
| _           | ❶此指標內容目前由 南湖國小測試教師 老師填報中·待該填報人儲存完成後才能繼續填報。                      |
| 品<br>質<br>保 | 第一部分:認知與參與 (請輸入平均分數・四捨五入後取至小數第一位)                               |
| 項           | 1. 我認同學校發展的方向與重點       4.47         2. 我了解學校具有的優勢與特色       4.57 |
| 山<br>填<br>報 | 3. 我關心學校教學、輔導與活動等方面的訊息 4.57 4. 我略知學校近年來所獲得的榮譽與成就 4.73           |
|             | 5. 我會上學校的網站了解學校的發展與努力 4.84 6. 我會參與學校開放的教學活動(如:教學參觀日) 4.73       |
| The pro     | afessional technology service provider                          |

# 家長問卷(7/7)

▶ 點選「匯出家長問卷QR Code填報資料」功能鈕,匯出資料。

|                      |                                                                                                    |                                                                                                    |                      |                                    |          |                                       |                  |              |                     |                |                         |                       |            | H                                        | Ⅱ! 溫博3        | ć <b>1</b> 1返   | 回前台                | 土登出                       | 3            | 體中文                | $\checkmark$                                               |                   |       |
|----------------------|----------------------------------------------------------------------------------------------------|----------------------------------------------------------------------------------------------------|----------------------|------------------------------------|----------|---------------------------------------|------------------|--------------|---------------------|----------------|-------------------------|-----------------------|------------|------------------------------------------|---------------|-----------------|--------------------|---------------------------|--------------|--------------------|------------------------------------------------------------|-------------------|-------|
|                      |                                                                                                    | 15. 社團                                                                                                    | <b>I活</b> 動辦理        | 图的情形 4                             | 4.63     |                                       |                  |              |                     |                | 16                      | 5. 輔導]                | C作推動       | 的情形                                      | 4.63          | ]               |                    |                           |              |                    |                                                            |                   |       |
|                      |                                                                                                    | 17. 特殊                                                                                                    | <b>\$</b> 教育辦理       | 的情形                                | 4.57     |                                       |                  |              |                     |                | 18                      | 3. 對家 <del>1</del>    | 長提供必       | 要的資                                      | 訊 4.7         | 73              |                    |                           |              |                    |                                                            |                   |       |
| ₿                    | <b>ئ</b> ہ                                                                                                    | .⇒ - [à ÷                                                                                                    |                      |                                    |          |                                       |                  |              |                     |                | o                       | utput.csv - I         | xcel       |                                          |               |                 | •                  |                           |              |                    |                                                            | Æ                 | -     |
| 檔案                   | 二二二二二二二二二二二二二二二二二二二二二二二二二二二二二二二二二二二二二二                                                                                                    | ■ 插入 版面                                                                                                    | 配置 公式                | 資料 校園                              | 関札       | <sub>愈視 PD</sub>                      | F-XChar          | nge          | 小組                  | ○ 告訴我您         | 想要執行的                   | 動作                    |            |                                          |               |                 |                    |                           |              |                    |                                                            | Cathy Wand        | a 王碧如 |
| 貼上                   | ★ 剪下<br>□□ 複製<br>✓ 複製                                                                                                    | 新細明體<br>▼<br>格式 B I U 、                                                                                         | •   🖽 •   🕭 •        | 12 ▼ A <sup>*</sup> A <sup>*</sup> | = =      | = %·                                  |                  | 自動換歹<br>跨欄置中 | 」<br>□ - \$         | l格式<br>▼ % >   | ▼<br>•.0 .00<br>•.0 •.0 | ₩<br>受定格式化 相<br>的條件 ▼ | 武化為<br>表格· | 授                                        | 中等            | 方式              | 好<br>連結的[          | +<br>+<br>+<br>+<br><br>▼ | 日本           |                    | <ul> <li>▶ 自動加約</li> <li>↓ 填滿 ×</li> <li>◆ 清除 ×</li> </ul> | 總 · A<br>Z<br>排序的 | ▼ 。   |
| 1                    | 剪貼簿<br>A                                                                                                    | B C                                                                                                    | 字型<br>D              | E F                                |          | רי ⊑<br>ק                             | ڪ - [i           | à ∓          |                     | ±+/+           |                         |                       |            |                                          | **-*          |                 | Ans                | werOutpu                  | t.csv - Exce | ±-±-+>             |                                                            | 45.28             | •     |
| 1 -                  | 基本資                                                                                                    | 料                                                                                                    |                      |                                    | ti<br>ti | · · · · · · · · · · · · · · · · · · · | 用:               | 插入           | 版面配罟                | 公式             | 資料                      | 校閣 材                  | ⊜視 PDF     | XChange                                  | 小組            | ♀ 告訴我           | 您想要動行              | 的動作                       |              |                    |                                                            |                   |       |
| 2                    |                                                                                                    | 題目 選項                                                                                                    |                      |                                    |          |                                       | -                |              | The property of the |                |                         |                       |            |                                          | - 3 - 1044    |                 | 100100000000000000 | H 3 20 T P                |              |                    |                                                            |                   |       |
| 3 穿                  | <b>約題</b>                                                                                                    | 基本資料 我瞭解本                                                                                                    | 問卷的性質並               | 同意作答                               |          | の朝日                                   |                  | 新細明          | 8                   | -              | 12 - A                  | A = =                 | = %        | 1100日1111日111日111日111日111日11日11日11日11日11 | 與列 递          | 用格式             | -                  | T T                       |              | 一般                 | 中等                                                         | £                 | 好     |
| 4 第                  | 再2題<br>たみまず                                                                                                    | 一、性別 男                                                                                                    | 女                    | eeab ecabori                       | 貼        |                                       |                  | B Z          | u . 🗆               |                | A v ma                  | . = =                 | = = = =    |                                          | et ,          |                 | €.0 .00            | 設定格式(                     | 上 格式化為       | 壞                  | 計省                                                         | 行式                | 通緯    |
| 5 3                  | 月5題<br>54月5                                                                                                    | <u>、</u> 半酸 35威以                                                                                                | 50~45威 46            | ~33威 30威以                          | E        | • 💉 複集                                | 製格式              | - 1          | 2 1 1               |                |                         |                       |            |                                          |               | , ,0 ,          | .00 ->.0           | 的條件▼                      | 表格▼          | R                  | 141-94                                                     |                   |       |
| 6 3                  | 64炮                                                                                                    | 三、于女!一千級                                                                                                    | 一平級 二                | 平寂 四中級                             | -        | 剪貼簿                                   | Fa               |              |                     | 字型             |                         | Fai                   | 對齊方        | 式                                        | Es .          | 數值              | Es.                |                           |              |                    | 樣式                                                         |                   |       |
| -                    | <ul> <li>         ・         ・         ヨガ ない         が         ・         ・         ヨガ ない         が         ・         ・         ・</li></ul> | 会相                                                                                                    |                      |                                    |          | AE                                    | 3                | С            | D                   | E              | F                       | G                     | н          | 1                                        | J             | к               | L                  | м                         | N            | 0                  | P                                                          | Q                 | R     |
| 9                    |                                                                                                    |                                                                                                    |                      |                                    | 1        | 有效                                    | 4                |              |                     |                |                         |                       |            |                                          |               |                 |                    |                           |              |                    |                                                            |                   |       |
| 10 等                 | <b>育1</b> 顧                                                                                                    | 1. 我認同:非常符合                                                                                                    | ☆為5分、非常ス             | 不符合為1分                             | 2        | 一. 表                                  | 医本資料             | ł            | fetro part          | Andre a proved | 二. 説                    | 知與參與                  | Marco Hart | Andre a second                           | take as total | Andre of second | Andrea part        | Andre o search            | detero part  | Antonia de Estaria |                                                            | .學校滿意             | 渡     |
| 11 第                 | 育2題                                                                                                    | 2. 我了解 非常符合                                                                                                    | 為5分、非常               | 不符合為1分                             | 3        | 第1是                                   | 9 第              | 2題           | 第3題                 | 第4題            | 第1題                     | 第2題                   | 第3題        | 第4題                                      | 第5題           | 第6題             | 第7題                | 第8題                       | 第9題          | 第10題               | 補充說明第                                                      | 1題 第              | 2題    |
| 12 筹                 | 育3題                                                                                                    | 3. 我關心 非常符合                                                                                                    | 為5分、非常               | 不符合為1分                             | 4        | 弟1  找明<br>  第2  秋明                    | 「解本女             |              | 55歲以下               | 一年級、           |                         | 5                     | 5          | 5 4                                      | 1             | 5 5             | 4                  |                           | -            | 5 4                | 老師教學                                                       | 4                 | 5     |
| 13 第                 | 育4題                                                                                                    | 4. 我略知 非常符合                                                                                                    | 為5分、非常               | 不符合為1分                             | 5        | 朱2) 衣明                                | (胖本女<br>(細末) 田   |              | 20~43威              | 一千敏、           |                         | 5                     | 5          | 4 4                                      | t             | 5               | 4                  |                           | )            | 2 4                | 祁回学校                                                       | 4                 | 5     |
| 14 第                 | 育5題                                                                                                    | 5. 我會上 非常符合                                                                                                    | 為5分、非常               | 不符合為1分                             | 6        | 第5) 我時<br>第41 発展                      | ()胖平 屴<br>#WF末 田 | )            | 40~23威              | 八平破、<br>二年44   | 工生                      | 5                     | 5          | 5 4                                      | t             | 5 5<br>5 5      | 4                  |                           | )<br>:       | + 4<br>< /         |                                                            | 4                 | 5     |
| 15 第                 | 育6題                                                                                                    | 6. 我會參 非常符合                                                                                                    | ☆為5分、非常              | 不符合為1分                             | ,        | 3947 1205                             | のモーチ             | 1            | -10~55 <i>19</i> %  | 二十級、           | 114                     | 5                     |            | · · ·                                    |               | 5 3             | 4                  |                           | , .          |                    |                                                            | 4                 | 5     |
| 16 第                 | 育7題                                                                                                    | 7. 我會參 非常符合                                                                                                    | ☆為5分、非常              | 不符合為1分                             | 8        |                                       |                  |              |                     |                |                         |                       |            |                                          |               |                 |                    |                           |              |                    |                                                            |                   |       |
| 17 第                 | <b>育8題</b>                                                                                                    | 8. 我曾擔 非常符合                                                                                                    | ☆為5分、非常              | 不符合為1分                             | 10       |                                       |                  |              |                     |                |                         |                       |            |                                          |               |                 |                    |                           |              |                    |                                                            |                   |       |
| 18 🛱                 | <b>第9題</b>                                                                                                    | 9. 我樂於 非常符合                                                                                                    | 為5分、非常               | 不符合為1分                             | 11       |                                       |                  |              |                     |                |                         |                       |            |                                          |               |                 |                    |                           |              |                    |                                                            |                   |       |
| 19 🛱                 | 月10題                                                                                                    | 10. 我曾经非常符合                                                                                                    | ↑為5分、非常♡             | 不符合為1分                             | 12       |                                       |                  |              |                     | 1              |                         |                       |            |                                          |               |                 |                    |                           |              |                    |                                                            |                   |       |
| 20                   | - 6974-2-24                                                                                                    | and the                                                                                                    |                      |                                    | 13       |                                       |                  |              |                     |                |                         |                       |            |                                          |               |                 |                    |                           |              |                    |                                                            |                   |       |
| 21                   | 二.学校浦                                                                                                    | 忌戌<br> 周日   濃頂                                                                                                  |                      |                                    | 14       |                                       |                  |              |                     |                |                         |                       |            |                                          |               |                 |                    |                           |              |                    |                                                            |                   |       |
| 22                   | 百1月百                                                                                                    | ·图曰 送損<br>1 脚校校 非份谋差                                                                                            | (塩5分、非営)             | 不诺音為1公                             | 15       |                                       |                  |              |                     |                |                         |                       |            |                                          |               |                 |                    |                           |              |                    |                                                            |                   |       |
| 20 x<br>24 4         | 百1月25<br>百7月6日                                                                                                    | <ol> <li>子TXTX ()P市州志</li> <li>移於的 非受諾者</li> </ol>                                                              | いのフロ・炉吊く<br>行為5分、非常に | TAH总局1万<br>不诺音為1分                  | 16       |                                       |                  |              |                     |                |                         |                       |            |                                          |               |                 |                    |                           |              |                    |                                                            |                   |       |
| 24 X                 | 百2月四<br>百3月町                                                                                                    | <ol> <li> </li></ol>                                                                                            | (為5分、非堂)             | 不満音為1分                             | 17       |                                       |                  |              |                     |                |                         |                       |            |                                          |               |                 |                    |                           |              |                    |                                                            |                   |       |
| 26 4                 | 自己<br>[4]<br>[1]                                                                                                    | 4. 學校行 非常滿意                                                                                                    | (為5分、非常)             | 不滿意為1分                             | 18       |                                       |                  |              |                     |                |                         |                       |            |                                          |               |                 |                    |                           |              |                    |                                                            |                   |       |
| 27 4                 | 育5顧                                                                                                    | 5. 學校和 非常滿意                                                                                                    | (為5分、非常)             | 不滿意為1分                             | 19       |                                       |                  |              |                     |                |                         |                       |            |                                          |               |                 |                    |                           |              |                    |                                                            |                   |       |
|                      | 育6題                                                                                                    | 6. 學校安 非常滿意                                                                                                    | (為5分、非常)             | 不滿意為1分                             | 20       |                                       |                  |              |                     |                |                         |                       |            |                                          |               |                 |                    |                           |              |                    |                                                            |                   |       |
| 28 第                 | 首7期                                                                                                    | 7. 老師採,非常滿意                                                                                                    | 為5分、非常               | 不滿意為1分                             | 21       |                                       |                  |              |                     |                |                         |                       |            |                                          |               |                 |                    |                           |              |                    |                                                            |                   |       |
| 28 第<br>29 第         |                                                                                                    | a second a second second second second second second second second second second second second second second se |                      |                                    | 1 22     |                                       |                  |              |                     |                |                         |                       |            |                                          |               |                 |                    |                           |              |                    |                                                            |                   |       |
| 28 第<br>29 第<br>30 第 | <b>育8題</b>                                                                                                    | 8. 老師(非常滿意                                                                                                    | (為5分、非常)             | 不滿意為1分                             | 22       |                                       |                  |              |                     |                |                         |                       |            |                                          |               |                 |                    |                           |              |                    |                                                            |                   |       |

# 外部品質保證

一個週期四個學年,學校可以逐年填報,或第四學年一次性填報。
 第四學年:學校經營成效獲取100分達標,家長問卷總平均3.5分達標。

| _           | 第                           | — ~                      | Ξ                     | 學           | 年              | 第四學年                                      |
|-------------|-----------------------------|--------------------------|-----------------------|-------------|----------------|-------------------------------------------|
| 方<br>式<br>一 | 學校保存獲獎資料<br><sup>第一學年</sup> | 學校保存獲<br><sup>第一+二</sup> | 篗奬資料<br><sup>學年</sup> | 學校保存<br>第一+ | 字獲獎資料<br>二+三學年 | 填報學校經營成效<br><sup>第一+二+三+四學年</sup><br>家長問卷 |

-個週期

|             | 第                           | — ~                       | Ξ                    | 學                    | 年                | 第四                         | 學年                     |
|-------------|-----------------------------|---------------------------|----------------------|----------------------|------------------|----------------------------|------------------------|
| <u>+</u>    | 填報學校經營成效<br><sup>第一學年</sup> | 可帶入去年壞                    | 真報資料                 | 可帶入                  | 去年填報資制           | 可帶入去                       | 年填報資料                  |
| フ<br>式<br>一 |                             | 填報學校經<br><sup>第一+二5</sup> | 營成效<br><sup>劉年</sup> | 填報學<br><sup>第一</sup> | ੋ校經營成效<br>+二+三學年 | 【 填報學校<br><sup>第一+二+</sup> | ₹ <b>經營成效</b><br>至+四學年 |
| _           | 抽樣試行家長問卷<br>調整回饋            | 抽樣試行家<br>調整回              | 長問卷<br>饋             | 抽樣試<br>調             | 行家長問卷<br> 整回饋    | 家長                         | 問卷                     |

一個週期

The professional technology service provider

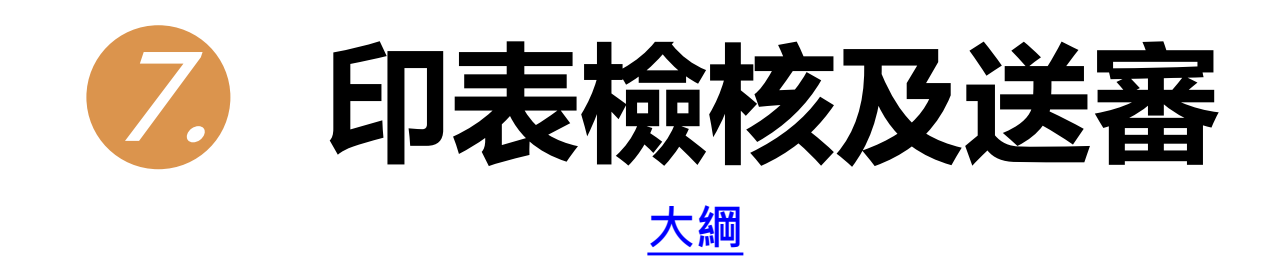

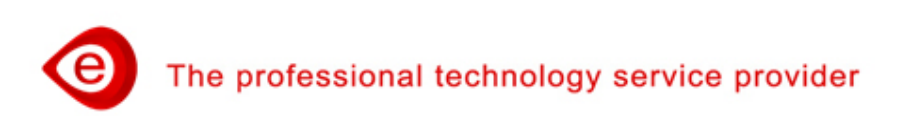

#### 印表檢核及送審(1/10)

- 前三學年度,呈現內部品質保證:「學校自我檢核與改善」、 「學校報告卡」,供學校勾選匯出填報內容。
- 第四學年度,呈現外部品質保證:「學校經營成效」、「家長問卷」,供學校勾選匯出填報內容。

|    |                                           |                                           | 🕞 😑 Hi! 溫博安  🎓 返回前台  👤 登出 📗 繁體中文 🗸                     |
|----|-------------------------------------------|-------------------------------------------|--------------------------------------------------------|
|    |                                           | 臺北市中小學教育品質                                | 質保證系統                                                  |
|    | 計畫說明 使用手冊                                 | 最新消息 成果公告 品質保證項目均                         | 真報 印表檢核及送審 家長問卷QR Code                                 |
|    |                                           |                                           |                                                        |
|    |                                           |                                           | 品質保證項目填報目錄                                             |
|    | 印主会校马祥室                                   | 15 -                                      |                                                        |
|    | 印衣慨恢及还香                                   |                                           |                                                        |
|    |                                           |                                           |                                                        |
| 品  |                                           |                                           |                                                        |
| 質保 |                                           | 撤回 <b>以达</b> 番時,前記侍的                      | ダト方簡仔                                                  |
| 證項 | 點選「學校報告卡」展出Html報表                         | ▶ 野田田貝 床短<br>, 點選瀏覽器右上角選單, 點選「列印」, 挑選目    | 的地為PDF格式,如「另存為PDF」,可儲存為PDF檔案。                          |
| 目  |                                           | 狀態: ❹已送審檢核中,代表送審                          | 完成。                                                    |
| 報  | 109學年度                                    | 110學年度                                    | 111學年度                                                 |
|    | □ <u>學校自我檢核與改善</u><br>校長最終檢核日: 2021-10-10 | □ <u>學校自我檢核與改善</u><br>校長最終檢核日: 2022-08-01 | □ <u>學校目我懷核與成響</u><br>填報開始結束時間 2023/03/10 ~ 2023/07/15 |
|    | 狀態:✔完成                                    | 狀態:✔完成                                    | ✓修改 →校長確認及送審<br>狀態:○填報中                                |
|    |                                           | □ 學校報告卡                                   | □ <u>學校報告卡</u><br>道報閱始結束時間 2023/03/10 ~ 2023/08/31     |
|    | 校長最終檢核日: 2021-10-10<br>狀態: ✔完成            | 校長最終檢核日: 2022-09-30<br>狀態: ✔完成            | ✓修改 →校長確認及送審<br>狀態: ◎這級中                               |

56

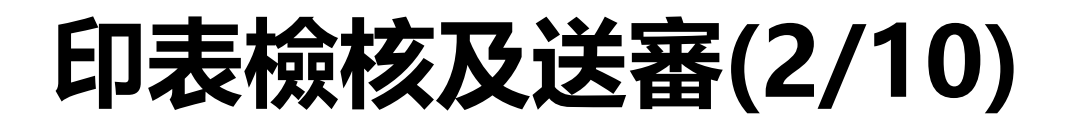

➢ 送審後,未到填報項目結束時間,可撤回補件。

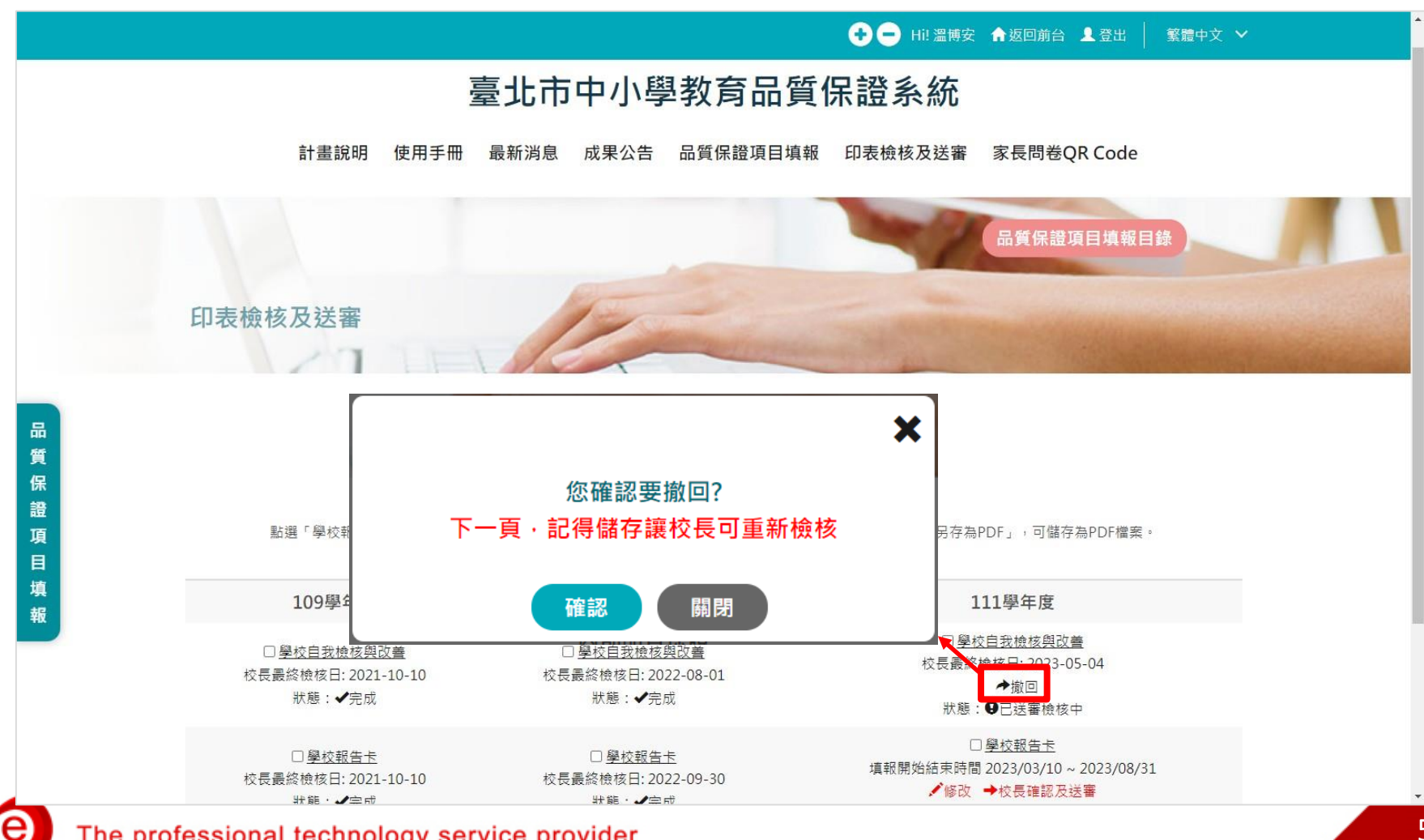

The professional technology service provider

#### 印表檢核及送審(3/10)

- ▶ 「學校自我檢核與改善」資料送審前:
  - 點選五個向度之「檢核日」:校務經營與發展、課程與教學、 教師專業素質、學生學習與輔導、校園環境。
  - 2. 填寫「校長」、「承辦人」、「承辦人聯絡電話」、「承辦 人Email」。
- ▶ 校長檢核完成後,按儲存、送審,已送審之指標項目不能做更

| <b>校務經営與發展檢核日</b> | 年/月/日    | Ö |
|-------------------|----------|---|
| 課程與教學類別檢核日        | 年 /月/日   |   |
| 教師專業素質類別檢核日       | 年 /月/日   |   |
| 學生學習與輔導類別檢核日      | 年 /月/日   |   |
| 校園環境類別檢核日         | 年 /月/日   |   |
| 校長                | 校長       |   |
| 承辦人               | 承辦人      |   |
| 承辦人聯絡電話           | 承辦人聯絡電話  |   |
| 承辦人Email          | 承辦人Email |   |

動。

#### 印表檢核及送審(4/10)

- ▶ 「學校報告卡」資料送審前:
  - 1. 點選學校基本資料及五個向度的「檢核日」。
  - 輸入「公告網址」:請填寫學校「教育品質保證」專區之網 址)。
- ▶ 校長檢核完成後,按儲存、送審,已送審之指標項目不能做更動。

|              | 111學年度 學校報告卡                      |  |
|--------------|-----------------------------------|--|
| 學校基本資料類別檢核日  | 年 /月/日                            |  |
| 校務經營與發展檢核日   | 年 /月/日                            |  |
| 課程與教學類別檢核日   | 年 /月/日                            |  |
| 教師專業素質類別檢核日  | 年 /月/日                            |  |
| 學生學習與輔導類別檢核日 | 年 /月/日                            |  |
| 校園環境類別檢核日    | 年 /月/日                            |  |
| 公告網址         | 公告網址                              |  |
|              | 公告網址請填寫學校「教育品質保證」專區之網址            |  |
| 向度有校         | 諸存 送審 關閉<br>長檢核及確認日,對應的指標項目不能做更動! |  |

#### 印表檢核及送審(5/10)

- ▶「學校經營成效」、「家長問卷」資料送審前: 需點選「校長檢核日」。
- 校長檢核完成後,按儲存、送審,已送審之指標項目不能做更動。

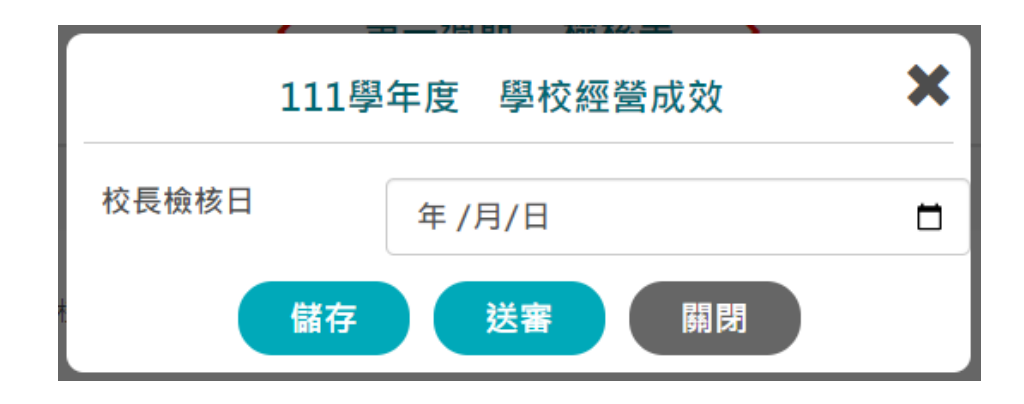

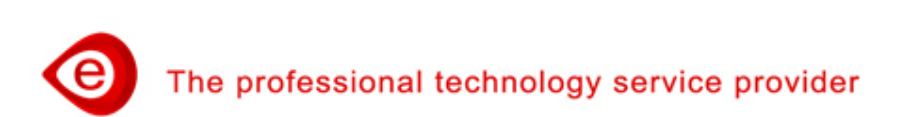

#### 印表檢核及送審(6/10)

- 前三學年度,【內部品質保證】,包含「學校自我檢核與改善」、「學校報告卡」,需進行校長確認及送審。
- 第四學年度,【外部品質保證】,包含「學校經營成效」、 「家長問卷」,需進行校長確認及送審。
- 校長可依向度陸續檢核,填寫檢核日。此向度有校長確認日, 對應的指標項目不能做更動。

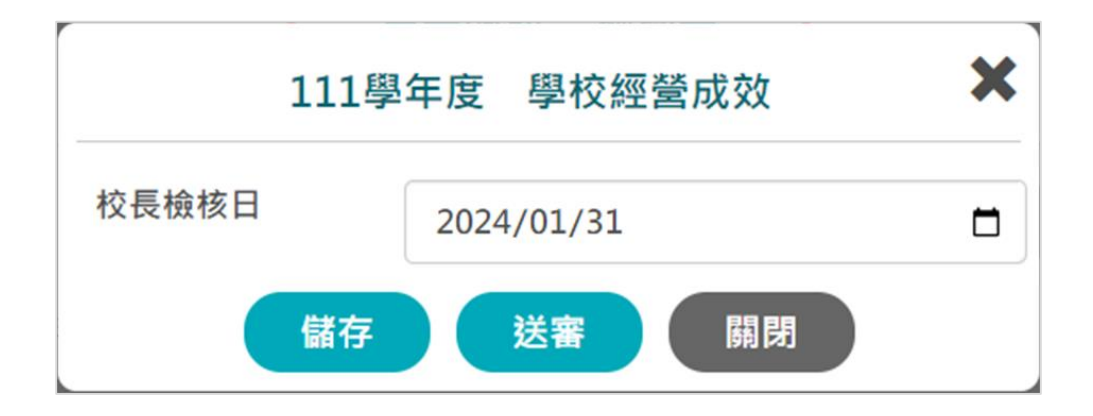

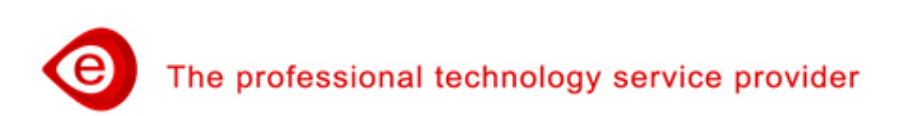

#### 印表檢核及送審(7/10)

#### ➢ 點選「檢核表」,展出檢核表Html報表。

#### OO國小 第 1 週期檢核表

校名:00 國小 承辦人: 校長: 聯絡方式 Tel: Email:

一、品質保證填報期程:
 □ 第一梯次(109-112擧年度)擧年度
 □ 第三梯次(111-114學年度)學年度

■第二梯次(110-113學年度)學年度
□ 第四梯次(112-115學年度)學年度

#### 二、填寫說明:

(一)本計畫分為「內部品質保證」及「外部品質保證」:「內部品質保證」分為「學校自我檢核 與改善」及「學校報告卡」,「外部品質保證」分為「學校經營成效」及「家長問卷調查」。 (二)「學校自我檢檢與改善」須於每年7月15日前完成,學校填報完成後經校長確認送審,即於 該學年欄位自動帶人完成日期。

(三)「學校報告卡」須於每年八月底前完成,學校填報完成後經校長確認送審,即於該學年欄位 自動帶入完成日期,並將學校報告卡上傳至學校首頁之「教育品質保證專區」。

(四)「學校經營成效」須於第四學年之2月1日前送請審議,並於「臺北市中小學教育品質保證系統」檢附相關佐證資料,學校上傳完成後短校長確認送審,即於該學年欄位自動帶入完成日期。 (五)「家長問卷調查」須於第四學年上學期完成施測,針對全校學生家長進行普查,家長以不重 複填答為原則,調查結果將由系統自動帶入。

(六)審議資料包含:第三學年之「學校自我檢核與改善」及「學校報告卡」;第四學年之「學校 經營成效」及「家長問卷調查」。

| 三、木 | 负核 | 內 | 客 |
|-----|----|---|---|
|-----|----|---|---|

(一)內部品質保證

|    | 攀校自我榆核舆改善(每年7月15日前完成) |                              |                              |                              |  |  |  |  |  |
|----|-----------------------|------------------------------|------------------------------|------------------------------|--|--|--|--|--|
|    |                       | 第一學年                         | 第二学年                         | 第三學年(需送審)                    |  |  |  |  |  |
| 編號 | 檢核項目                  | 完成日期<br>校長確認日<br>(YYY/MM/DD) | 完成日期<br>校長確認日<br>(YYY/MM/DD) | 完成日期<br>校長確認日<br>(YYY/MM/DD) |  |  |  |  |  |
| 1  | 校務經營與發展               |                              |                              |                              |  |  |  |  |  |
| 2  | 课程與教學                 |                              |                              |                              |  |  |  |  |  |
| 3  | 教師專業素質                |                              |                              |                              |  |  |  |  |  |
| 4  | 學生學習與輔導               |                              |                              |                              |  |  |  |  |  |
| 5  | 校園環境                  |                              |                              |                              |  |  |  |  |  |

|    | 攀枚报告卡(每年8月底前完成) |                              |                              |                              |  |  |  |
|----|-----------------|------------------------------|------------------------------|------------------------------|--|--|--|
|    |                 | 第一學年                         | 第二学年                         | 第三學年(需送審)                    |  |  |  |
| 編號 | 檢核項目            | 完成日期<br>校長確認日<br>(YYY/MM/DD) | 完成日期<br>校長確認日<br>(YYY/MM/DD) | 完成日期<br>校長確認日<br>(YYY/MM/DD) |  |  |  |
| 1  | 學校基本資料          |                              |                              |                              |  |  |  |
| 2  | 校務經營與發展         |                              |                              |                              |  |  |  |
| 3  | 课程與教學           |                              |                              |                              |  |  |  |
| 4  | 教師專業素質          |                              |                              |                              |  |  |  |
| 5  | 學生學習與輔導         |                              |                              |                              |  |  |  |
| 6  | 校園環境            |                              |                              |                              |  |  |  |
|    | 公告朔址            |                              |                              |                              |  |  |  |

#### (二)外部品質保證

| 編號 | 檢核項目   | 第四學年送審資料上傳日期(YYY/MM/DD) |
|----|--------|-------------------------|
| 1  | 學校經營成效 |                         |
| 2  | 家長問卷調查 |                         |

#### 印表檢核及送審(8/10)

#### ▶ 點選「學校經營成效」,展出學校經營成效Html報表。

|                                                 | 臺北市00000                                                    | 學校 00學年度學校自我檢核與改 | ž.    |         |
|-------------------------------------------------|-------------------------------------------------------------|------------------|-------|---------|
|                                                 |                                                             | 校務經營與發展          |       |         |
| 項目                                              | 項目內涵                                                        | 現況描述             | 問題或困難 | 改善作法奥成效 |
|                                                 | 1.學校願景與核心價值。                                                |                  |       |         |
| 學校願景、理念與辦學特色                                    | 2.辫學理念。                                                     |                  |       |         |
|                                                 | 3.辦學績效與特色。                                                  |                  |       |         |
|                                                 | 1.营造正向校園文化與氛圍的情形。                                           |                  |       |         |
|                                                 | 2.品牌建立與教育行銷的作為與成效。                                          |                  |       |         |
| 學校組織氣氛與文化                                       | 3.與家長、社區互動與關係(含家長會會務運作情形)。                                  |                  |       |         |
|                                                 | 4.建立公平多與、機會平等、權益保障之友善校園氛圍(符合<br>CRPD「通用設計」與「合理調整」之法規精神)     |                  |       |         |
| 學校爭取經費與資源的情形                                    | 依校務發展需求,爭取專案、捐助或募款情形(含經費、人<br>力等相關資源)。                      |                  |       |         |
| 其他                                              | 學校自訂有關收務經營與發展項目(此項目學校自由填<br>寫)。                             |                  |       |         |
| 特色                                              |                                                             |                  |       |         |
|                                                 |                                                             | 課程與教學            |       |         |
| 項目                                              | 項目內涵                                                        | 現況描述             | 問題或困難 | 改善作法與成效 |
| · · · · · · · · · · · · · · · · · · ·           | <ol> <li>1.整體課程計畫(含部定課程、校訂課程、特殊教育課程、議題融入、跨領域課程)。</li> </ol> |                  |       |         |
| <b>平仪全殖球程訂重興教字訂重</b>                            | 2.教學方案設計或計畫(含課程教學實驗與創新、教科書品質及教材編選、參與實驗教育計畫或申辦實驗班)。          |                  |       |         |
| effe the de team and the feff the state the set | 1.課程實施的歷程與成果。                                               |                  |       |         |
| 学校在課程與教學精進情形                                    | 2. 新墨糖淮鄉劍奧成於。                                               |                  |       |         |

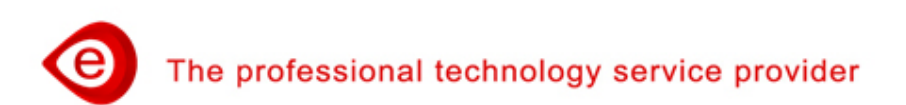

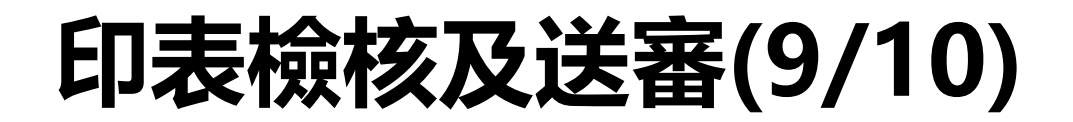

#### ▶ 點選「學校報告卡」,展出學校報告Html報表。

|           | 臺北市00000學校 00學年度學校報告卡   |            |
|-----------|-------------------------|------------|
|           | 學校基本資料                  |            |
|           | 簡史沿革                    |            |
|           |                         |            |
|           | 各年級班級數與學生數、教職員工人數       |            |
|           | 班級數                     |            |
|           | 班級類別                    | 數量         |
| 普通班       |                         |            |
| 身障集中式特教班  |                         |            |
| 身障分散式資源班  |                         |            |
| 幼兒園       |                         |            |
| 幼兒園集中式特幼班 | <b>查北市政府教存日</b>         |            |
| 幼兒園集中式資源班 | 至北川以川我月内                |            |
| 分散式資優資源班  | DEPARTMENT OF EDUCATION |            |
| 藝術才能班     |                         |            |
|           | 各年級學生數                  |            |
|           |                         | <b>秋</b> 量 |
| 一年級       | 量北市中小學教育品質保證系統          |            |

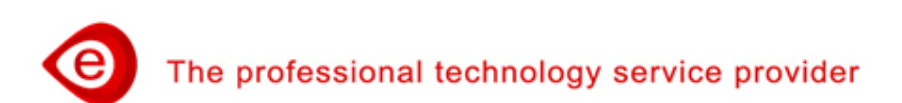

# 印表檢核及送審(10/10)

- ➢ 點選「學校報告卡」,可儲存為Pdf檔案,再公告於學校網站教育 品質保證專區。
- ▶ 點選瀏覽器右上角選單,點選「列印」。
- ▶ 挑選目的地為PDF格式,如「另存為PDF」或「Microsoft Print to PDF」…,點選「儲存」。

|                      | 🖻 🏠 🗖 🖸                  |            | 2024/17/12/ BLT+/9952.062844 A                                                                                                    |                   |
|----------------------|--------------------------|------------|----------------------------------------------------------------------------------------------------|-------------------|
|                      |                          |            | <b>全</b> 北市 金北市内湖区由湖园民小学 109季年度学校成告于                                                                                                    |                   |
|                      | 新增分員 Ctrl +              |            | <del></del> <b>#</b> #£& <b>\$ ##</b>                                                                                                    |                   |
|                      | 新増視窗 Ctrl + №            |            | <b></b>                                                                                                    | S R Z Z Z Z PDF ▼ |
|                      | 新増毎項式視察 Ctrl → Shift → N |            | の相側小原素型方可得種素素等機制「単定式現象化素料・実現すび変化・パルガンションパークション」を展明的でき取り、当時、コンパークロンパンス成立、重要制作「レーンン」<br>基督教学会社会、実際部本、参加書が主要領サールの主要が決要者を支持を行われる主要で開始なな重要素で加入工業者を主要が考示した。まで用いたのは個目で、対象が利用や目前と大変の手、単の本目を       |                   |
|                      |                          |            | 特别利用氯化酶酸盐、水果素服金。会考集制外、常和以其常名式作例集聚的方:古文观观考虑美服人和某些、无限计学型的技术需要的生态。要认为我,也讲述出我最低。其面容主<br>必必差的分别式要求时代起来从要不认真,也像也对无关就要做心可是没有原则更可定的。但是有些能作上出去为等一种重要也仿大是有的什么。在我不是有些不下,有用品与你是最新的真                   |                   |
|                      | 記錄                       | ▶ Š        | 消、合金油道「国际会学校L」前面「通道型学校LY通、使我LAK用等、CLATTER THERE A SEGAL 学生学習、LE型学生展示用、支票提供工程的学校LAK目平A用系统上学与国家法会室<br>第一点的大概的公司用用式会会研究研究上就会研究化成本的教育之中,使用的特殊LAK中的研究上述,无限的学习,心线长期中与为我有关系的大概与上的论者:也我们在社会主人们 詞頁 | 全部 ▼              |
|                      |                          | 61         | 收获服率,民国的年初11日,由田田县和安正和校长,在國南北政治政治成長之下,由國市小家和通過豐富使批考。在基本世家軍一兩國民黨做豐富的國方。103年編集大會建築工科校長、建築工科校長、建築工科校長、建築工科校長、建築工業工程、建築工作目的工作目的                                                               |                   |
|                      | - 下戦                     | ĩ          | 為、10月本的支援者(正常世界政府接触)及集体的集体集構集)。的後者、400万年点工業方式構成工作局学家教育研究部で、今日本学家教授→11月20日以外考定用、ル上本設行改集場合<br>学生地学習家的小点点。本点型、工学校、大学、大学、TPU ADD ATT 2011、3、工程系考试的開始系列工程系考集、目的公司的場合地展示的「世界主义的社会和主任法           |                   |
| 3年8月1日正式成立,並         | 書籤                       | • 9        | 2002年4月19月7日4月11日11日11日11日11日11日11日11日11日11日11日11日11日                                                                                                    | 1 👻               |
| 9、90年的象神輿納莉颱         | (Data 1000) . E          | 乍          | · · · · · · · · · · · · · · · · · · ·                                                                                                    |                   |
| し古秋宮日溶如刘井弘           | 超版 - 100% + _            | 匙          | 相關無難要各項者的"1000"的研究的不確認力的大使我们就以供認識的人類的演算,本院的原生成的加速就成成人類的演变。1000年的"1000"的中的发展的美,在天然,这些特殊,我的"各<br>文明是专用教育名之不同語》,如何有人一定之前常意动,为其在自己的保護的形式有公司和教育发展了。1000年代的重要和文明上的有些有效的国人会有的主义的"人物"的不能很多大的发展    |                   |
| 口中教 月 同員 武 种 技 廠 /   | 列印 Ctrl + F              |            | 安全市場電音を取得るまです。方か、本記室物やの同志では、在区本人相信を用いて、在日本本共有省に自治市ネル工芸が出身、非常本社的な電話地方の、注意界                                                                                                    | 預設值 🔻             |
| 」認證,通過優質學校           |                          | 3          | sat                                                                                                    |                   |
| b室,使教學與科技融入          | 12.02                    | - N        | DEPARTMENT OF EDUCATION                                                                                                    |                   |
| 日本は伝道とて、たい回          | 尋找 Ctrl + I              | L (        | 1) 行机率 TAIPFI CITY GOVERNMENT 经 選項 選項                                                                                                    | ✓ 貝自及貝尾           |
| (長的領导之下,南湖國          | 更多工具                     | + <b>∠</b> |                                                                                                    |                   |
| 在資訊教育推广上亦表习          |                          |            | 1982章 臺北市中小學教育品質保證系統                                                                                                    | ☑ 茵亲国形            |
| 千動學習教學試驗計書,          | 編輯 剪下 複製 貼               | E s        | (9) 幼家電手大術地址 Taipei City School Education Ouality Assurance System ●                                                                                                    |                   |
| · 美达日本体区协会)          | 設定                       | p"         | 1) 방父高学貴太常恭 0<br>(7) 令长天尊子貴太王<br>(7) 令长天尊子貴太王 0                                                                                                    |                   |
| 《養 》 顧 仪 仗 小 積 極 准 勤 | 2010                     | 5          | (1) #8,18,4                                                                                                    |                   |
| 卜,更積極在每年寒暑假;         | a元4月                     | r E        | 644#1#1                                                                                                    |                   |
| §學校獎(2015~2018)之言    | 结击                       | 5          |                                                                                                    |                   |
| 大石砖灰妆画夕石重改。          | 5H.X                     | 3          | 2/2                                                                                                    |                   |
| 小山積極推動合現学術           | ■ 由島総道祭理                 |            |                                                                                                    |                   |
| 志工共同協力,辦理兩年          | ■ □ □ 貝傑得自难              |            |                                                                                                    |                   |
| 本校活動中心興建工程           | ,在汪校長積極督辦下,亦將於           | _          |                                                                                                    |                   |
|                      |                          |            | 1/ - 74% 244<br>2(2) - 54% 297                                                                                                    |                   |
|                      |                          |            | (3) 3.94 254                                                                                                    |                   |
|                      |                          |            | (i) o ha. 207                                                                                                    |                   |
|                      |                          |            | 10 <b>3.4</b> 217<br>(6) <b>7.4</b> 274                                                                                                    |                   |
|                      |                          | -          | <b># 4,5</b> 2.4 ¥                                                                                                    |                   |
|                      |                          |            | 81 62 62 62 62 62 62 62 62 62 62 62 62 62                                                                                                    |                   |
| 4                    | <b>鼓量</b>                | -          | <u>単年 1111</u><br>日本 22                                                                                                    |                   |
|                      |                          |            | ** 48                                                                                                    | 儲存 取消             |
|                      |                          |            | FURTHER 17                                                                                                    |                   |
|                      |                          | muio o     | 亭北市市小路教台上曾住老乡级                                                                                                    | 0                 |
|                      |                          | rvice      | 至此时十小字秋月旧其休酲求加                                                                                                    | 0                 |

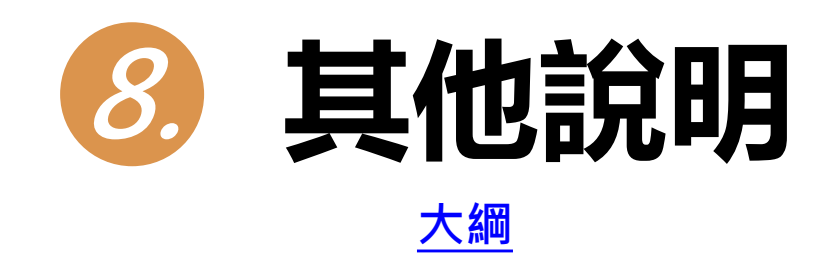

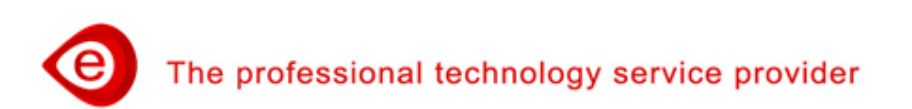

#### 計畫說明

- 點選「計畫說明」,呈現臺北市中小學教育品質保證實施計畫的相關說明。
- ▶ 可點選「檔案下載」鈕,下載實施計畫檔案。

| •                                                                                                    | 😑 Hi! 溫博安 ♠返回前台  登出 │ 繁體中文 🗸          |          |  |  |  |  |
|----------------------------------------------------------------------------------------------------|---------------------------------------|----------|--|--|--|--|
| 臺北市中小學教育品質保證系統                                                                                                    |                                       |          |  |  |  |  |
| 計畫說明 使用手冊 最新消息 成果公告 品質保證項目填報 印表                                                                                                    | 檢核及送審 家長問卷QR Code                     | L        |  |  |  |  |
|                                                                                                    |                                       |          |  |  |  |  |
| 計畫說明                                                                                                    |                                       |          |  |  |  |  |
| 實施週期與時程                                                                                                    | 檔案下載                                  |          |  |  |  |  |
| <ul> <li>每四學年為一週期。</li> <li>實施學校每年7月15日前辦理自我檢核與改善,並於該年8月底前於各校「品質保證專區」上傳學校報告卡。</li> <li>每四學年提出之「學校經營成效」及「家長問卷調查」,併同第三學年之「自我檢核與改善資料」及「學校</li> </ul> | 檔案名稱                                  | 下載       |  |  |  |  |
| 審議。<br>● 本局得視學校經營狀況,將各級學校各分四梯次逐年辦理,實施學校依梯次送請審。                                                                                                    | ★ 臺北市中小學教育品質保證實施計畫(總計畫)1111221核定.docx | Ŧ        |  |  |  |  |
| 品質保證組織                                                                                                    | ★ 臺北市中小學教育品質保證實施計畫(總計畫)1111221核定.odt  | Ŧ        |  |  |  |  |
| <ul> <li>( ) 秋時间</li> <li>「臺北市中小學教育品質保證指導委員會」:由本局相關單位組成之,並負責學校教育品質保證之政策制定</li> <li>「臺北市中小學教育品質保證審議委員會」:由本局邀請專家學者組成審議會委員,並由臺北市立大學教育</li> </ul>     | ★ 臺北市中小學教育品質保證實施計畫(總計畫)1111221核定.pdf  | <u>*</u> |  |  |  |  |
| The professional technology service provider                                                                                                    | c                                     | ose      |  |  |  |  |

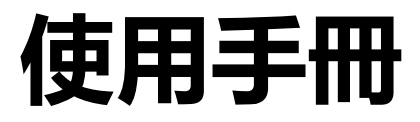

#### ▶ 點選「使用手冊」,系統會帶出所有可供下載的使用手冊。

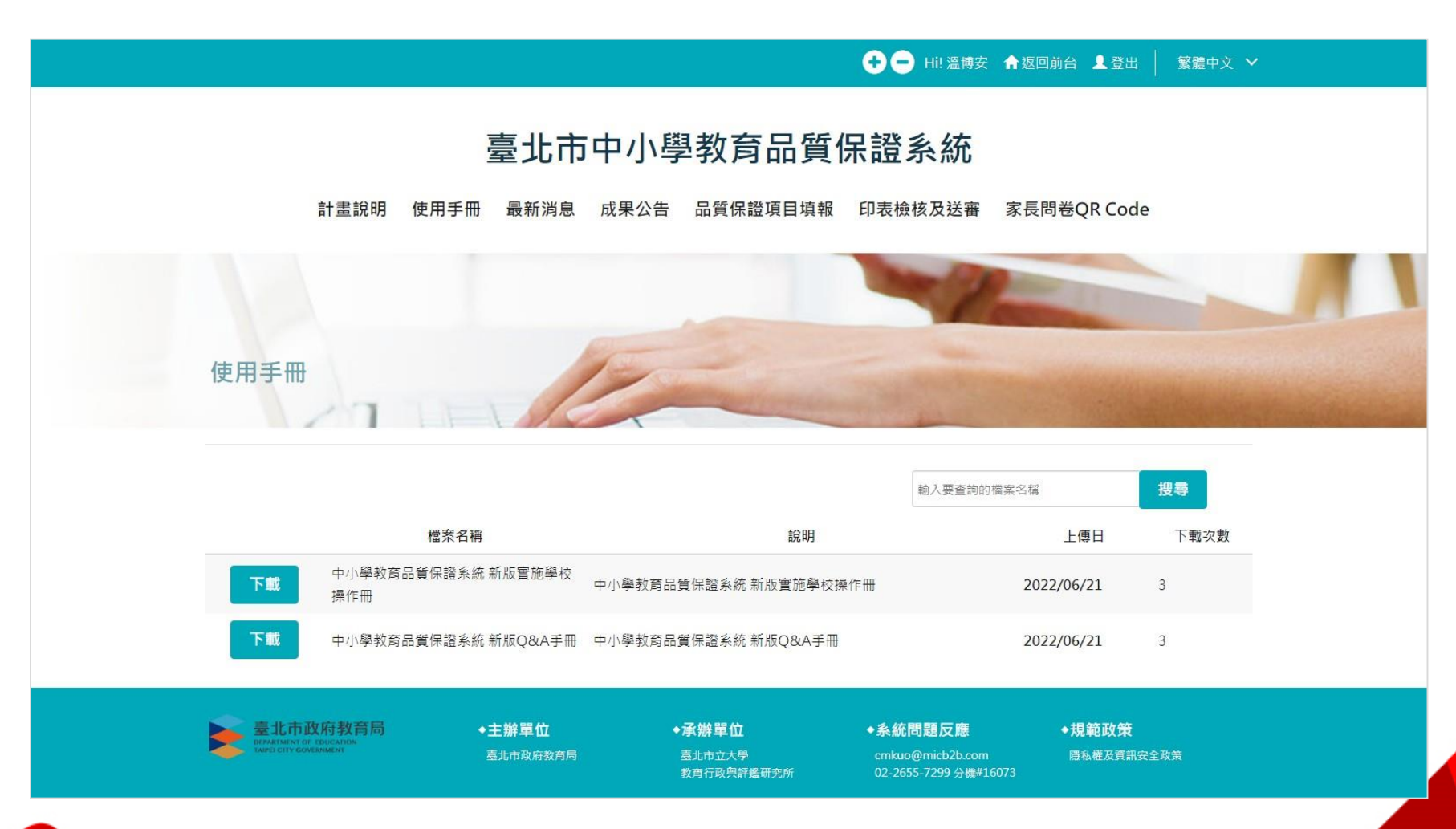

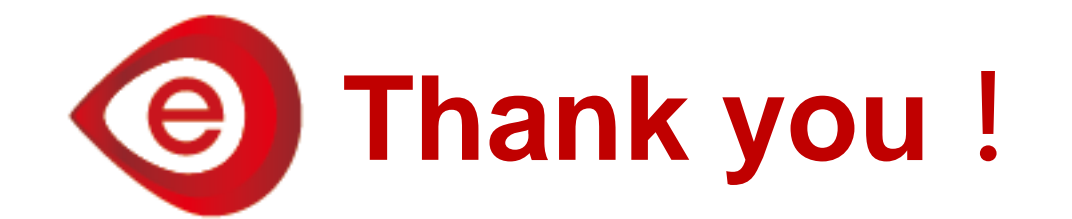

#### 儲備堅實維運團隊,持續精進相關技術 成為教育單位資訊領域的幫手

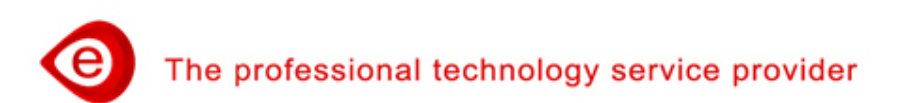